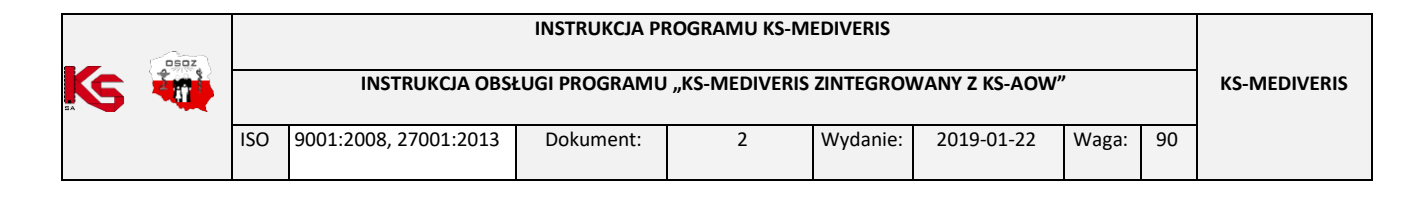

## INSTRUKCJA OBSŁUGI PROGRAMU "KS-MEDIVERIS ZINTEGROWANY Z KS-AOW"

# I. Wstęp

W dniu 2 października 2015 roku opublikowane zostało Rozporządzenie Delegowane Komisji UE nr 2016/161 uzupełniające dyrektywę 2001/83/WE Parlamentu Europejskiego i Rady Europejskiej przez określenie szczegółowych zasad dotyczących zabezpieczeń umieszczanych na opakowaniach produktów leczniczych stosowanych u ludzi od 9 lutego 2019 r. Od wersji 2019 system KS-AOW został zintegrowany z nowym produktem KS-MediVeris realizującym funkcje weryfikacji autentyczności sprzedawanych opakowań leków w centralnej bazie danych (tzw. serializacja). Obowiązek weryfikacji i wycofania kodów z bazy został nałożony na wszystkie osoby upoważnione lub uprawnione do wydawania pacjentom produktów leczniczych objętych serializacją. Obowiązkowi serializacji podlegają wszystkie leki sprzedawane na receptę za wyjątkiem produktów, które należą do klas leków wymienionych w załączniku nr 1 do rozporządzenia oraz niektóre leki OTC wymienione w załączniku nr 2 do rozporządzenia (https://www.nmvo.pl/sites/default/files/rozporzadzenie\_delegowane\_komisji\_ue\_2016-161\_0.pdf).

Każde opakowanie leku podlegającego serializacji powinno posiadać kod 2D i zabezpieczenie ATD (anti-tempering devices). W przypadku zabezpieczonych przed otwarciem opakowań nie będzie swobodnego dostępu do ulotek.

### Minimalne wymagania dla aptek:

- 1. Apteka powinna posiadać system apteczny KS-AOW, co najmniej w wersji 2019.1.3.1.
- 2. Apteka powinna wyposażyć się w czytnik 2D do skanowania kodów 2D DataMatrix.
- 3. Apteka powinna otrzymać drogą mailową oraz pocztą tradycyjną dane dostępowe do konta oraz certyfikat wydawany przez Fundację KOWAL niezbędny do komunikacji z MNVS.
- 4. Apteka powinna skonfigurować proces instalacyjny w systemie aptecznym KS-AOW w module APW41 Administrator.
- 5. Na karcie leku ręczne zaznaczenie produktów leczniczych, dla których wymagana jest serializacja.

Uwaga! Na zrzutach umieszczonych w instrukcji znajdują się towary przykładowe.

| Tytuł: Obsługa programu "KS-MediVeris<br>zintegrowany z KS-AOW" | Wykonał: Joanna Stępniak-Pilśniak | Sprawdził: Michał Zbijowski | Zatwierdził: Michał Zbijowski | Strona 1 |
|-----------------------------------------------------------------|-----------------------------------|-----------------------------|-------------------------------|----------|
|                                                                 |                                   |                             |                               |          |

|    | osoz |     |                                                                  | INSTRUKCJA PI | ROGRAMU KS-M | EDIVERIS |            |       |    |  |
|----|------|-----|------------------------------------------------------------------|---------------|--------------|----------|------------|-------|----|--|
| KS |      |     | INSTRUKCJA OBSŁUGI PROGRAMU "KS-MEDIVERIS ZINTEGROWANY Z KS-AOW" |               |              |          |            |       |    |  |
|    |      | ISO | 9001:2008, 27001:2013                                            | Dokument:     | 2            | Wydanie: | 2019-01-22 | Waga: | 90 |  |

# II. Konfiguracja

W pierwszej kolejności, aby przystąpić do konfiguracji programu KS-MediVeris w systemie aptecznym KS-AOW, należy wybrać moduł **APW41 Administrator – Wizytówka** – zakładka **[Ctrl+6] KOWAL**.

|                   |                             |                          | /                        |
|-------------------|-----------------------------|--------------------------|--------------------------|
| [Ctrl+1] Info     | rmacje podstawowe           | [Ctrl+2] Informa         | acje rozszerzone         |
| [Ctrl+3] Logo     | [Ctrl+4] Licencja           | [Ctrl+5] e-Recepta       | [Ctrl+6] KOWAL           |
| Certyfikat KOWAL— | Użyj przycisku [F5          | ] Zainstaluj certyfikaty |                          |
|                   | [F5] Zainstaluj certyfikaty | [F8] Wyczyść certyfikaty | [F10] Testuj konfiguracj |
|                   | Użyt                        | kownik:                  |                          |
|                   |                             | Hasło:                   |                          |
|                   | Client l                    | ogin Id:                 |                          |
|                   | Typ środ                    | lowiska: Produkcvine     |                          |
|                   |                             | Włącz KS-MediV           | /eris                    |
|                   |                             |                          |                          |
|                   |                             |                          |                          |
|                   |                             |                          |                          |
|                   |                             |                          |                          |
|                   |                             |                          |                          |
|                   |                             |                          |                          |
|                   |                             |                          |                          |

Rysunek 1 Wizytówka apteki - zakładka KOWAL

W kolejnym etapie należy zainstalować certyfikaty za pomocą funkcji **[F5] ZAINSTALUJ CERTYFIKATY**. Po wybraniu opcji należy wskazać zapisany wcześniej certyfikat. Następnie w dalszej części konfiguracji należy uzupełnić pola: **użytkownik, hasło, client login Id** - dane do uzupełnienia pól zostaną przesłane drogą mailową oraz pocztą na adres apteki przez Fundację KOWAL. Po poprawnym wgraniu certyfikatów i uzupełnieniu loginu i haseł należy przeprowadzić test konfiguracji korzystając z funkcji **[F10] Testuj konfigurację**. Funkcja ta pobierze plik z licencją za pomocą kanału KS-EWD oraz włączy opcję "WŁĄCZ KS-MEDIVERIS". (Użytkownik nie otrzymuje pliku z licencją, plik pobierany jest podczas konfiguracji).

Jeżeli konfiguracja przebiegła pomyślnie wyświetli się w dolnej części okna komunikat, że "Połączenie nawiązano prawidłowo". Dodatkowo w przypadku aptek, które wykupią program KS-MediVeris wyświetli się informacja o ilości stanowisk objętych licencją KS-MediVeris.

|    | OSOZ |                                                                  |                       | INSTRUKCJA PI | ROGRAMU KS-M | EDIVERIS |            |       |    |  |
|----|------|------------------------------------------------------------------|-----------------------|---------------|--------------|----------|------------|-------|----|--|
| KS |      | INSTRUKCJA OBSŁUGI PROGRAMU "KS-MEDIVERIS ZINTEGROWANY Z KS-AOW" |                       |               |              |          |            |       |    |  |
|    |      | ISO                                                              | 9001:2008, 27001:2013 | Dokument:     | 2            | Wydanie: | 2019-01-22 | Waga: | 90 |  |

| /izytówka apteki                                                      |                                                                                                    |                                                     |                                                                                               | ×                               |  |  |  |
|-----------------------------------------------------------------------|----------------------------------------------------------------------------------------------------|-----------------------------------------------------|-----------------------------------------------------------------------------------------------|---------------------------------|--|--|--|
| [Ctrl+1] Informacje podstawowe                                        |                                                                                                    |                                                     | [Ctrl+2] Informacie rozszerzone                                                               |                                 |  |  |  |
| [Ctrl+3] Logo                                                         | [Ctrl+4] Licencja                                                                                                    | [Ct                                                 | rl+5] e-Recepta                                                                               | [Ctrl+6] KOWAL                  |  |  |  |
| Certyfikat KOWAL                                                      |                                                                                                    |                                                     |                                                                                               |                                 |  |  |  |
| Wystawca<br>Or                                                        | : CN=BP Integration NMVS A<br>ses only, O=Arvato<br>Podmiot: CN=JAWO1001,<br>dcisk palca: 09284D6B81580<br>Data ważności: | uthentic<br>System<br>OU=Ar<br>5C9ECE(<br>3 lip 202 | ation CA - G20, OU:<br>Is GmbH, C=DE<br>vato systems, O=S\<br>0781F079634ACC22<br>20 20:50:38 | =for test purpo<br>NS<br>10A207 |  |  |  |
|                                                                       | [F5] Zainstaluj certyfikaty                                                                                               | [F8] W                                              | yczyść certyfikaty                                                                            | [F10] Testuj konfiguracje       |  |  |  |
|                                                                       | Użyt                                                                                                    | kownik:                                             |                                                                                               |                                 |  |  |  |
|                                                                       |                                                                                                    | Hasło:                                              | •••••                                                                                         |                                 |  |  |  |
|                                                                       | Client le                                                                                                    | ogin Id:                                            | SWS                                                                                           |                                 |  |  |  |
|                                                                       | Typ środ                                                                                                    | owiska:                                             | Produkcyjne                                                                                   | ~                               |  |  |  |
|                                                                       |                                                                                                    |                                                     | Włącz KS-Med                                                                                  | liVeris                         |  |  |  |
| Trwa weryfikacja poł<br>Połączenie nawiązano<br>Liczba stanowisk obję | ączenia z NMVS<br>o prawidłowo.<br>ta licencją KS-MediVeris: 3                                                            |                                                     |                                                                                               |                                 |  |  |  |
|                                                                       |                                                                                                    | _                                                   |                                                                                               |                                 |  |  |  |
|                                                                       |                                                                                                    |                                                     |                                                                                               |                                 |  |  |  |
| [F2] Zapisz [Es                                                       | c] Anuluj                                                                                                    |                                                     |                                                                                               |                                 |  |  |  |

Rysunek 2 Uzupełnione dane w zakładce KOWAL

W przypadku wprowadzenia zmian (np. zmiana typu środowiska z testowego na produkcyjne), aby wykonać test konfiguracji, należy za pomocą funkcji **[2] ZAPISZ** zapisać zmiany, a następnie zrestartować moduł APW41 Administrator.

| Po zmianie typu środowiska, żeby wykonać test konfiguracji,<br>należy zapisać zmiany i zrestartować moduł Administratora |
|----------------------------------------------------------------------------------------------------|
|                                                                                                    |

Rysunek 3 Treść testu konfiguracji po zmianach w wizytówce - zakładka KOWAL

Kolejnym etapem konfiguracji jest ustawienie w module APW41 Administrator – Opcje modułów – Opcja Wspólne.14.MediVeris – połączenie do NMVS/KOWAL stanowisk do obsługi programu KS-MediVeris. Opcja domyślnie ustawia się dla kolejnych stanowisk zaczynając od pierwszego.

| 🐍 Ustawienia                                                                                                    | _                                                                                                    |
|----------------------------------------------------------------------------------------------------|----------------------------------------------------------------------------------------------------|
| <ul> <li>K Wspólne</li> <li>J. Ustawienia lokalne</li> <li>J. Ustawienia lokalne</li> <li>J. 2. Ustawienia globalne</li> <li>J. S. PHARMINDEX</li> <li>J. S. Bezpieczeństwo</li> <li>J. 6. KS-ZSA</li> <li>J. T. Harmonogram zadań</li> <li>J. 8. Tabela marż urzędowych</li> <li>J. 9. Program Opieki Farmaceutycznej</li> <li>J. 10. LEKsykon</li> <li>J. 12. Dane konfiguracji systemu Spartavity</li> <li>J. 13. Podpisywanie nodpisem elektronicznym</li> <li>J. 14. MediVersi - połączenie do NMVS/Kowal</li> </ul> | Ustawienia wspólne dla wszyskich modułów<br>MediVeris - połączenie do NMVS/Kował<br>Moduł KS-MediVeris może być uruchamiany na 3 stanowiskach.<br>Wybierz stanowiska 1<br>Stanowisko 1<br>Stanowisko 2<br>Stanowisko 3<br>Stanowisko 4<br>Stanowisko 5 |

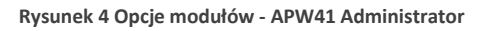

| Tytuł: Obsługa programu "KS-MediVeris<br>zintegrowany z KS-AOW" | Wykonał: Joanna Stępniak-Pilśniak | Sprawdził: Michał Zbijowski | Zatwierdził: Michał Zbijowski | Strona 3 |
|-----------------------------------------------------------------|-----------------------------------|-----------------------------|-------------------------------|----------|
|                                                                 |                                   |                             |                               |          |

| Ks | 050Z | INSTRUKCJA PROGRAMU KS-MEDIVERIS<br>INSTRUKCJA OBSŁUGI PROGRAMU "KS-MEDIVERIS ZINTEGROWANY Z KS-AOW" |                       |           |   |          |            |       | KS-MEDIVERIS |  |
|----|------|----------------------------------------------------------------------------------------------------|-----------------------|-----------|---|----------|------------|-------|--------------|--|
|    |      | ISO                                                                                                  | 9001:2008, 27001:2013 | Dokument: | 2 | Wydanie: | 2019-01-22 | Waga: | 90           |  |

### • Weryfikacja w module APW11 Sprzedaż

Kolejnym miejscem, na które powinniśmy zwrócić uwagę jest moduł APW11 Sprzedaż. Należy upewnić się, że na stanowiskach, do których został przypisany program KS-MediVeris pojawiło się dodatkowe okienko **NMVS: 0**, tak jak na poniższym zrzucie.

| 🧇 KS-AOW DEMONSTRACYJNA 2019 - Sprzedaż |                    |            |                                   |         |
|-----------------------------------------|--------------------|------------|-----------------------------------|---------|
| 🗼 0 - Nieokreślony                      | 💃 0 - Nieokreślony |            | 💮 12 - Śląski                     |         |
| Pracuje: Administrator                  |                    |            |                                   | _       |
|                                         |                    | 2018.12.10 | 9 stycznia 2019 13:25:48          | NMVS: 0 |
|                                         |                    | 2019.01.02 | O.OO<br>Ostatnia refundacja: 0.00 |         |
|                                         |                    |            |                                   |         |
|                                         |                    |            |                                   |         |

Rysunek 5 Moduł Sprzedaż - Pole NMVS

Jeżeli po uruchomieniu modułu APW11 Sprzedaż pole to nie pojawiło się należy wykonać ponownie test konfiguracji oraz zweryfikować czy na wizytówce apteki włączona została opcja "**Włącz KS-MediVeris**".

| [Ctrl+1] Info    | macie podstawowe                                                                                                    |                                                     | [Ctrl+2] Infor                                                                                | macie rozszerzone              |
|------------------|----------------------------------------------------------------------------------------------------|-----------------------------------------------------|-----------------------------------------------------------------------------------------------|--------------------------------|
| [Ctrl+3] Logo    | [Ctrl+4] Licencia                                                                                                    | [Ctrl+5] e.Pecenta [Ctrl+6] KOW                     |                                                                                               |                                |
| Certyfikat KOWAL | [earring electric)a                                                                                                    | [01                                                 | ing cheepta                                                                                   | ,                              |
| Wystawca<br>Od   | : CN=BP Integration NMVS A<br>ses only, O=Arvatc<br>Podmiot: CN=JAWO1001,<br>Icisk palca: 09284D6881580<br>Data ważności: | uthentic<br>System<br>OU=Ar<br>5C9ECE0<br>3 lip 202 | ation CA - G20, OU:<br>is GmbH, C=DE<br>vato systems, O=S\<br>7781F079634ACC22<br>10 20:50:38 | =for test purpo<br>NS<br>0A207 |
|                  | [F5] Zainstaluj certyfikaty                                                                                               | [F8] W                                              | yczyść certyfikaty                                                                            | [F10] Testuj konfigurac        |
|                  | Użyt                                                                                                    | kownik:                                             |                                                                                               |                                |
|                  |                                                                                                    | Hasło:                                              | •••••                                                                                         |                                |
|                  | Client lo                                                                                                    | ogin Id:                                            | SWS                                                                                           |                                |
|                  | Typ środe                                                                                                    | owiska:                                             | Deweloperskie                                                                                 |                                |
|                  |                                                                                                    | - [                                                 | Włącz KS-Med                                                                                  | liVeris                        |
| I                |                                                                                                    |                                                     |                                                                                               |                                |
|                  |                                                                                                    |                                                     |                                                                                               |                                |
|                  |                                                                                                    |                                                     |                                                                                               |                                |
|                  |                                                                                                    |                                                     |                                                                                               |                                |
|                  |                                                                                                    |                                                     |                                                                                               |                                |
|                  |                                                                                                    |                                                     |                                                                                               |                                |
|                  |                                                                                                    |                                                     |                                                                                               |                                |

Rysunek 6 Wizytówka apteki - zakładka KOWAL

### • Wskazanie produktów leczniczych podlegających weryfikacji autentyczności

Karta towaru została rozbudowana o nowe pole "**PODLEGA SERIALIZACJI**" w zakładce **[CTRL+3] TYPY**. Użytkownik na podstawie załącznika nr 1 oraz załącznika nr 2 ww. rozporządzenia ręcznie zaznacza produkty lecznicze podlegające serializacji.

| Tytuł: Obsługa programu "KS-MediVeris<br>zintegrowany z KS-AOW" | Wykonał: Joanna Stępniak-Pilśniak | Sprawdził: Michał Zbijowski | Zatwierdził: Michał Zbijowski | Strona 4 |
|-----------------------------------------------------------------|-----------------------------------|-----------------------------|-------------------------------|----------|
|                                                                 |                                   |                             |                               |          |

| Ks 🐳 |     | INSTRUKCJA OBS        | INSTRUKCJA PI<br>LUGI PROGRAMU | ROGRAMU KS-M<br>I "KS-MEDIVERIS | EDIVERIS<br>ZINTEGROV | VANY Z KS-AOW' | ,     |    | KS-MEDIVERIS |
|------|-----|-----------------------|--------------------------------|---------------------------------|-----------------------|----------------|-------|----|--------------|
|      | ISO | 9001:2008, 27001:2013 | Dokument:                      | 2                               | Wydanie:              | 2019-01-22     | Waga: | 90 |              |

| miana danych leku  | 1                 |                        |                    |                                       |                           |                                                                                                    |     |
|--------------------|-------------------|------------------------|--------------------|---------------------------------------|---------------------------|----------------------------------------------------------------------------------------------------|-----|
| Nr: 2894           | Ilość: 7          | 6 BL(                  | 0Z: <u>8248782</u> | Kod EAN: 4144616808                   | 33115 Kod kresk           | : 41446168083                                                                                                    | 115 |
| Nazwa handlowa:    | Amlopin 10 mg tab | l. 0,01 g 30 tabl.(3x1 | 0)                 | Rodzaj: Gotowy                        | V Klasa: N                | ieokreślona                                                                                                    | 4   |
| Jedn. miary lek.:  | op                | Jedn. miary apt.:      | ор                 | Nazwa: Amlopin 10 m                   | ng                        |                                                                                                    |     |
| Grupa:             | 3                 | Grupa pom.:            | 0                  | N. miedzyn.: Amlodipinum              | -                         |                                                                                                    |     |
| Mnożnik lekospis.: | 1.00000           | Mnożnik apt.:          | 1.00000            | Postać: tabl.                         | Dawka:                    | 0.01 a                                                                                                    | 79  |
| NZO:               | 0.93333           | / 28 tabl.             |                    | Opakowanie: 30 tabl. (3 b             | list.no.10 🕄 Krai:        | AUSTRIA                                                                                                    |     |
| NWZ:               | 0.93333           | / 28 tabl.             |                    | Producent*: SANDOZ GM                 | BH                        | , as the second second s |     |
| NWP:               | 1.00000           | 1 -                    |                    |                                       |                           |                                                                                                    |     |
| Stawka VAT:        | 8                 | Symbol PKWiU:          | 21.20.13.0         | [Ctrl+4] Inne<br>[Ctrl+7] Info dodati | [Ctrl+5] Info<br>k. [Ctrl | [Ctrl+6] Rabat<br>+8] Typy własne                                                                                                    | .y  |
| Cena urz. det.:    | 16.26             | Min. cena detal.:      | 0.00               | [Ctrl+1] Odpłatności                  | [Ctrl+2] Ostrzeżeni       | a [Ctrl+3] T                                                                                                    | уру |
| Cena urz. zak.:    | 13.04             | L                      |                    | Import docelowy:                      | :                         | Antybiotyk:                                                                                                    | ^   |
| Marża detaliczna:  | 0.00              | Marża degres.:         |                    | Składnik receptury:                   | Na chor.                  | p. dla kobiet:                                                                                                    |     |
| Limit cenowy:      | 12.27             | - 1                    |                    | Opakowanie do receptury:              | Na chor. p. d             | la mężczyzn:                                                                                                    |     |
|                    |                   |                        |                    | Spirytus:                             | Preparat imm              | unologiczny:                                                                                                    |     |
| Ilość minimalna:   | 0                 | St. min. "ręczny":     | Centr.:            | Materiał medyczny:                    | Zasłużony hono            | rowy dawca:                                                                                                    |     |
| Norma magaz.:      | 0.00000           | Norma "ręczna":        |                    | Środek antykoncepcyjny:               | : Supl                    | ement diety:                                                                                                    |     |
| Ilość dni zapasu:  | 0                 | Najm. jedn. zam.:      | 0.00000            | Pielęgniarka:                         | Wysyłanie od              | mów do GIF:                                                                                                    |     |
| Sposób zamaw.:     | Automatycznie     | ~                      | Zapas: brak        | Położna:                              | Realizacja tyl            | ko w aptece:                                                                                                    |     |
| Składowanie:       | 0 - Nieokreślone  | Półka:                 | •••                | Lek gotowy dla receptury:             | ski                       | ep/Drogeria:                                                                                                    |     |
| S. A F             |                   |                        |                    | Marka własna:                         | Diet.                     | prod. spoż.:                                                                                                    |     |
| 23 (A) 🖿           | NPB               |                        | 7MQ                | Podlega serializacji:                 | - <b>-</b>                |                                                                                                    | ¥   |
|                    |                   |                        |                    |                                       |                           |                                                                                                    |     |

Rysunek 7 Karta leku - zakładka [CTL+3] TYPY

Zaznaczenie spowoduje pełną kontrolę nad towarami podlegającymi serializacji.

W sytuacji, gdy farmaceuta zauważy kod 2D na opakowaniu i rozpocznie sprzedaz od sczytania tego kodu, a na karcie leku nie będzie zaznaczonego wskaźnika **"PODLEGA SERIALIZACJI"** program po dokonaniu zapłaty i po prawidłowej próbie wycofania kodu z NMVS wyświetli komunikat o możliwości oznaczenia towaru, że podlega serializacji.

| 🔹 KS-AOW DEMONSTRACY/NA 2019 - Spezedat                 |                   |                  |                                        |                                                                   |                                                                     |                                                            |                    |                                                             | - 🗆 X                                      |
|---------------------------------------------------------|-------------------|------------------|----------------------------------------|-------------------------------------------------------------------|---------------------------------------------------------------------|------------------------------------------------------------|--------------------|-------------------------------------------------------------|--------------------------------------------|
| h 0 - Neokreślony<br>Pracuje: Administrator             | 1                 | 0 - Nieokreślony |                                        | 0                                                                 | ) 12 - Śląski                                                       |                                                            | Ø.<br>Stanowis     | 1 - Śląski Oddział Wojewódzki N<br>ko: 1 M: Magazyn apteczm | Z<br>Jednostka: 1 0 - Sprzedaż na zewnatrz |
|                                                         |                   |                  | 2018.12.23<br>do zapłaty<br>2019.01.15 | 22 stycznia 20<br>Ostatnia refun                                  | 19 10:07:49<br>16.<br>dacja: 0.00                                   | 26                                                         | U                  |                                                             |                                            |
|                                                         |                   | Pytanie          |                                        |                                                                   |                                                                     |                                                            | ×                  |                                                             |                                            |
|                                                         |                   | <b>?</b>         | Amlo<br>p<br>k nie ma zaz              | Zeskanowa<br>opin 10 mg t<br>ooprawnie w<br>znaczonego<br>Czy ozn | ny kod 2D<br>abl. 0,01 g<br>ycofał kod<br>wskaźnika<br>aczyć ten le | dla leku<br>80 tabl.(3x10<br>z NMVS.<br>"Podlega s<br>ek ? | ))<br>erializacji" |                                                             |                                            |
|                                                         |                   | <u>T</u> ak      | <u>N</u> ie                            |                                                                   |                                                                     |                                                            |                    |                                                             |                                            |
| 0002+00 P 2                                             | 2894 Amlopi       | n 10 mg          | tabl. 0,                               | 01 g 30                                                           | tabl.(3                                                             | x10)                                                       | 1.000op            | * 16<br>Raz                                                 | .26 16.26<br>em: 16.26                     |
| F5 F6 F7 F9<br>Oddziały NFZ Pacjenci Lekarze Refundator | rzy Administrator |                  |                                        |                                                                   |                                                                     |                                                            |                    |                                                             |                                            |
| Reszta Faktura                                          | Kredyt            | Kupon            | Czek                                   | Przelew                                                           | Karta                                                               | Gotówka                                                    |                    |                                                             |                                            |

Rysunek 8 Komunikat informujący o braku wskaźnika, że lek podlega serializacji

Zatwierdzenie powyższego komunikatu spowoduje, że wskaźnik **"PODLEGA SERIALIZACJI"** zostanie przeniesiony na kartę leku.

| Tytuł: Obsługa programu "KS-MediVeris<br>zintegrowany z KS-AOW" | Wykonał: Joanna Stępniak-Pilśniak | Sprawdził: Michał Zbijowski | Zatwierdził: Michał Zbijowski | Strona 5 |
|-----------------------------------------------------------------|-----------------------------------|-----------------------------|-------------------------------|----------|
|                                                                 |                                   |                             |                               |          |

| 050Z |                                                                     |                       |           | ROGRAMU KS-M |          |            | ,     |    |  |
|------|---------------------------------------------------------------------|-----------------------|-----------|--------------|----------|------------|-------|----|--|
|      | INSTRUKCJA OBSCUGI PROGRAIVIU "KS-IMEDIVERIS ZINTEGROWANY Z KS-AOW" |                       |           |              |          |            |       |    |  |
|      | ISO                                                                 | 9001:2008, 27001:2013 | Dokument: | 2            | Wydanie: | 2019-01-22 | Waga: | 90 |  |

# III. Weryfikacja niepowtarzalnego identyfikatora produktu leczniczego i zmiana jego statusu w NMVS

Wszystkie czynności dotyczące weryfikacji i zmiany statusu identyfikatora wykonywane są z poziomu modułu APW11 Sprzedaż.

Podstawowa obsługa Pacjenta w systemie aptecznym nie ulega zmianie, wybieramy receptę, wprowadzamy kody na recepcie, w przypadku e-recepty wybieramy F2 Realizuj, następnie na liście leków skanujemy kod dwuwymiarowy opakowania.

• Sprzedaż ODRĘCZNA dwóch produktów leczniczych z zeskanowaniem kodu dwuwymiarowego

Wybieramy sprzedaż **ODRĘCZNĄ** z dostępnych rodzajów sprzedaży, następnie możemy od razu zeskanować kod dwuwymiarowy z opakowania pierwszego opakowania.

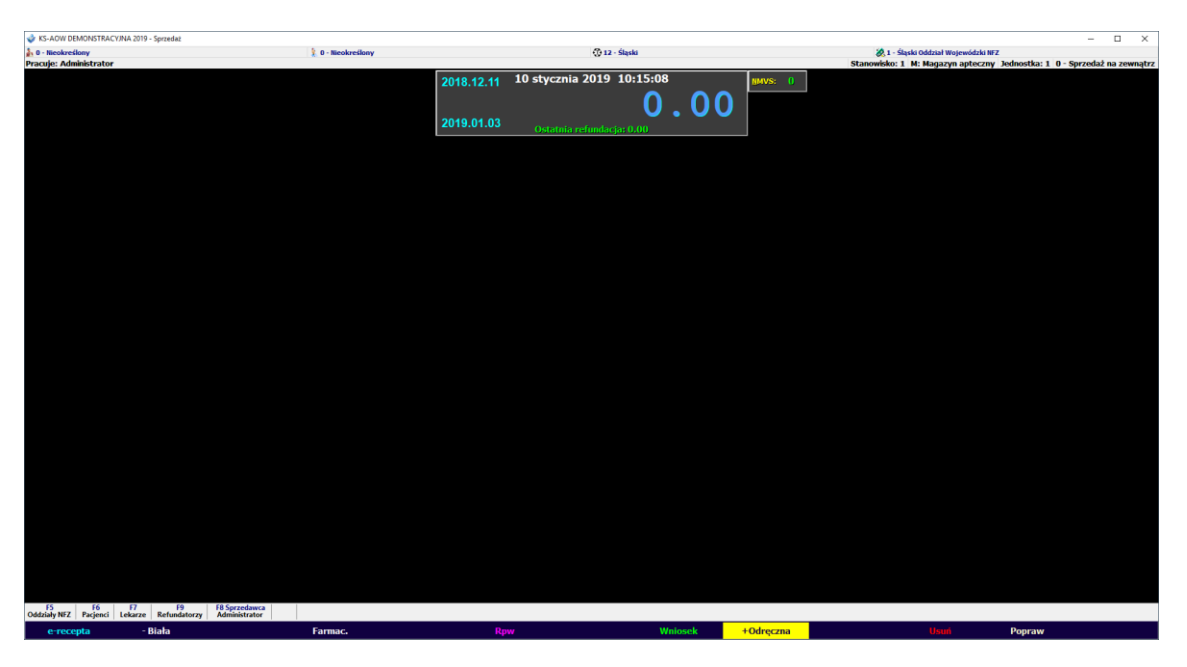

Rysunek 9 Sprzedaż ODRĘCZNA

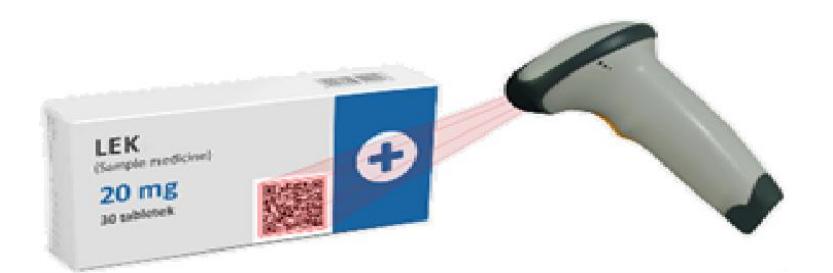

Rysunek 10 Sczytanie kodu z opakowania produktu leczniczego

| Tytuł: Obsługa programu "KS-MediVeris<br>zintegrowany z KS-AOW" | Wykonał: Joanna Stępniak-Pilśniak | Sprawdził: Michał Zbijowski | Zatwierdził: Michał Zbijowski | Strona 6 |
|-----------------------------------------------------------------|-----------------------------------|-----------------------------|-------------------------------|----------|
|                                                                 |                                   |                             |                               |          |

|     | OSOZ |                                                                  |                       | INSTRUKCJA PF | ROGRAMU KS-M | EDIVERIS |            |       |    |  |  |
|-----|------|------------------------------------------------------------------|-----------------------|---------------|--------------|----------|------------|-------|----|--|--|
| SA. | S 🤯  | INSTRUKCJA OBSŁUGI PROGRAMU "KS-MEDIVERIS ZINTEGROWANY Z KS-AOW" |                       |               |              |          |            |       |    |  |  |
|     |      | ISO                                                              | 9001:2008, 27001:2013 | Dokument:     | 2            | Wydanie: | 2019-01-22 | Waga: | 90 |  |  |

Na ekranie program wyświetli zeskanowaną pozycję pierwszego opakowania.

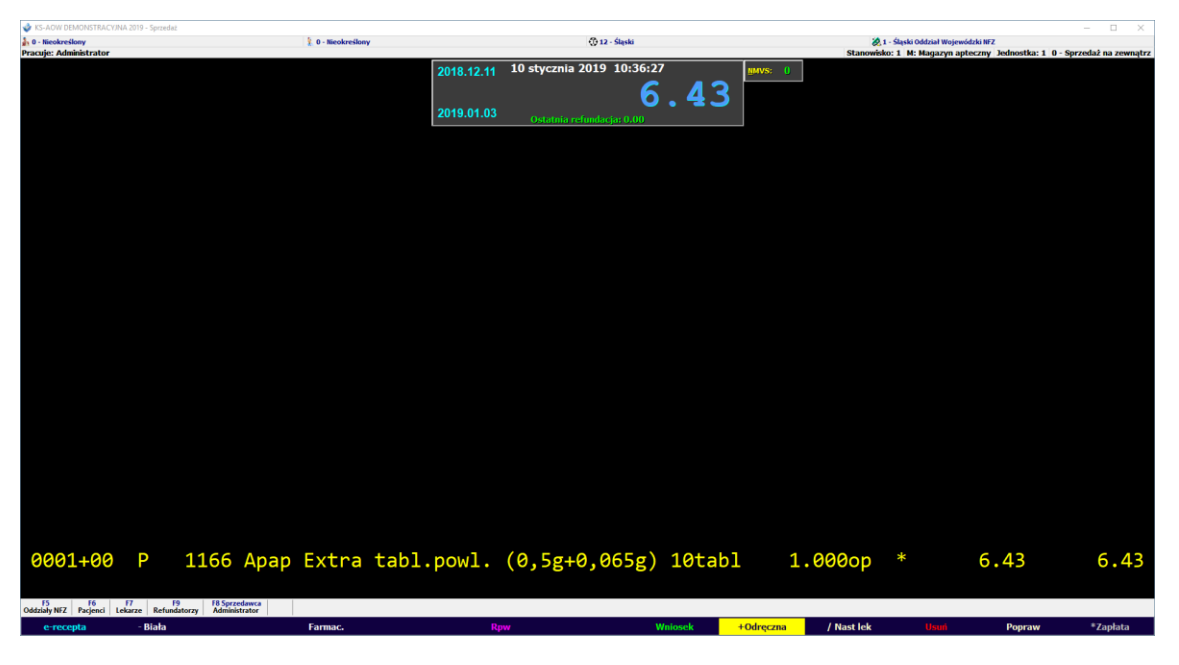

Rysunek 11 Sprzedaż ODRĘCZNA zeskanowanie pierwszego opakowania

Następnie skanujemy kod dwuwymiarowy z drugiego opakowania wydawanego pacjentowi.

| 🔹 KS-AOW DEMONSTRACYJN     | A 2019 - Sprzedai |                 |         |                    |            |                           |          |                   |                  |                                  | – 🗆 ×                                    |
|----------------------------|-------------------|-----------------|---------|--------------------|------------|---------------------------|----------|-------------------|------------------|----------------------------------|------------------------------------------|
| 🔓 0 - Nieokreślony         |                   |                 |         | 👔 0 - Nieokreślony | Y          | 💮 12 - Śląski             |          |                   | 🗞 1 - Śląski Odd | ział Wojewódzki NFZ              |                                          |
| Pracuje: Administrator     |                   |                 |         |                    |            | 10 -humain 2010 11:04:2   | 2        | sta               | nowisko: 1 M: M. | agazyn apteczny Jednostka: 1 0 · | <ul> <li>Sprzedaz na zewnątrz</li> </ul> |
|                            |                   |                 |         |                    | 2018.12.11 | 10 stycznia 2019 11:04:5  | <b>′</b> | MMVS: U           |                  |                                  |                                          |
|                            |                   |                 |         |                    |            | 12                        | 86       |                   |                  |                                  |                                          |
|                            |                   |                 |         |                    | 2019 01 03 |                           |          |                   |                  |                                  |                                          |
|                            |                   |                 |         |                    | 2010.01.00 | Ostatnia refundacja: 0.00 |          | ]                 |                  |                                  |                                          |
|                            |                   |                 |         |                    |            |                           |          |                   |                  |                                  |                                          |
|                            |                   |                 |         |                    |            |                           |          |                   |                  |                                  |                                          |
|                            |                   |                 |         |                    |            |                           |          |                   |                  |                                  |                                          |
|                            |                   |                 |         |                    |            |                           |          |                   |                  |                                  |                                          |
|                            |                   |                 |         |                    |            |                           |          |                   |                  |                                  |                                          |
|                            |                   |                 |         |                    |            |                           |          |                   |                  |                                  |                                          |
|                            |                   |                 |         |                    |            |                           |          |                   |                  |                                  |                                          |
|                            |                   |                 |         |                    |            |                           |          |                   |                  |                                  |                                          |
|                            |                   |                 |         |                    |            |                           |          |                   |                  |                                  |                                          |
|                            |                   |                 |         |                    |            |                           |          |                   |                  |                                  |                                          |
|                            |                   |                 |         |                    |            |                           |          |                   |                  |                                  |                                          |
|                            |                   |                 |         |                    |            |                           |          |                   |                  |                                  |                                          |
|                            |                   |                 |         |                    |            |                           |          |                   |                  |                                  |                                          |
|                            |                   |                 |         |                    |            |                           |          |                   |                  |                                  |                                          |
|                            |                   |                 |         |                    |            |                           |          |                   |                  |                                  |                                          |
|                            |                   |                 |         |                    |            |                           |          |                   |                  |                                  |                                          |
|                            |                   |                 |         |                    |            |                           |          |                   |                  |                                  |                                          |
|                            |                   |                 |         |                    |            |                           |          |                   |                  |                                  |                                          |
|                            |                   |                 |         |                    |            |                           |          |                   |                  |                                  |                                          |
|                            |                   |                 |         |                    |            |                           |          |                   |                  |                                  |                                          |
|                            |                   |                 |         |                    |            |                           |          |                   |                  |                                  |                                          |
|                            |                   |                 |         |                    |            |                           |          |                   |                  |                                  |                                          |
|                            |                   |                 |         |                    |            |                           |          |                   |                  |                                  |                                          |
|                            |                   |                 |         |                    |            |                           |          |                   |                  |                                  |                                          |
|                            | _                 |                 |         | _                  |            |                           |          |                   |                  |                                  |                                          |
| 0001+00                    | P                 | 1166            | Apap    | Extra              | tabl.powl. | (0,5g+0,065g)             | 10tabl   | . 1.0000          | р*               | 6.43                             | 6.43                                     |
| 0001+00                    | D                 | 1166            | Anan    | Extra              | tabl nowl  | (0 5g+0 065g)             | 10tabl   | 1 0000            | n *              | 6 13                             | 6 12                                     |
| 0001+00                    |                   | TIOO            | драр    | LAURA              | capi.powi. | (0, Jg+0, 00 Jg)          | TOCADI   | 1.0000            | P                | 0.45                             | 0.45                                     |
|                            |                   |                 |         |                    |            |                           |          |                   |                  |                                  |                                          |
| F5 F6                      | F7 F              | 9 F8 Sprz       | edawca  |                    |            |                           |          |                   |                  |                                  |                                          |
| owwodty nrz   ragenci   Le | - Diala           | warmine warmine | Stret0f | Farmas             |            |                           | Malacak  | Odrogram (Street) | ok               | Deput                            | 17 aniata                                |
| e recepta                  | - Biała           |                 |         | Farmac.            | R          | pw                        | WHIOSEK  | / Nast I          | ex               | Popraw                           | -zapłata                                 |

Rysunek 12 Sprzedaż ODRĘCZNA zeskanowanie drugiego opakowania

Po zeskanowaniu drugiego kodu, tak jak do tej pory podsumowujemy sprzedaż \*Zapłata -> Gotówka.

W przypadku, jeśli osoba realizująca sprzedaż nie zeskanowała kodów tylko wybrała produkt leczniczy "ręcznie" z listy leków, program poinformuje użytkownika stosownym komunikatem, że jeśli lek z wybranej dostawy posiada kod dwuwymiarowy należy go zeskanować.

| Tytuł: Obsługa programu "KS-MediVeris<br>zintegrowany z KS-AOW" | Wykonał: Joanna Stępniak-Pilśniak | Sprawdził: Michał Zbijowski | Zatwierdził: Michał Zbijowski | Strona 7 |
|-----------------------------------------------------------------|-----------------------------------|-----------------------------|-------------------------------|----------|
|                                                                 |                                   |                             |                               |          |

| Ke ( | 050Z |     | INSTRUKCJA PROGRAMU KS-MEDIVERIS                                    |           |   |          |            |       |    |  |  |
|------|------|-----|---------------------------------------------------------------------|-----------|---|----------|------------|-------|----|--|--|
|      | - H  |     | INSTRUCTIA OBSLUGI PROGRAIVIO "KS-IVIEDIVERIS ZINTEGROWANT Z KS-AUW |           |   |          |            |       |    |  |  |
|      |      | ISO | 9001:2008, 27001:2013                                               | Dokument: | 2 | Wydanie: | 2019-01-22 | Waga: | 90 |  |  |
|      |      |     |                                                                     |           |   |          |            |       |    |  |  |

| 💣 KS-AOW DEMONSTRACY/NA 2019 - Sprzedaz             |                    |                                                                                                    | – D X                                                                   |
|-----------------------------------------------------|--------------------|----------------------------------------------------------------------------------------------------|-------------------------------------------------------------------------|
| 1 0 - Nicokreślany                                  | 2 0 - Nieokreślony | 💮 12 - Slepki                                                                                                    | 🗞 1 - Śląski Oddzieł Wojewódzki WZ                                      |
| Pracuje: Administrator                              |                    |                                                                                                    | Stanowisko: 1 M: Magazyn apteczny Jednostka: 1 0 - Sprzedaż na zewnątrz |
|                                                     |                    | 2018.12.11 10 stycznia 2019 11:09:48                                                                                                    | R 0                                                                     |
|                                                     |                    | 0.00                                                                                                    |                                                                         |
|                                                     |                    | 2019.01.03 Detatoda cofundadar 0.00                                                                                                    |                                                                         |
|                                                     |                    | Ostatuna resultança: 0.00                                                                                                    |                                                                         |
|                                                     |                    |                                                                                                    |                                                                         |
|                                                     |                    | MediVeriS - informacja                                                                                                    | ×                                                                       |
|                                                     |                    |                                                                                                    |                                                                         |
|                                                     |                    | Jeśli lek z wybranej dostawy posiada kod o                                                                                                    | dwuwymiarowy,                                                           |
|                                                     |                    | zeskanuj go teraz.                                                                                                    | 194 - Tan                                                               |
|                                                     |                    | Pozostało do zeskanowania 2.00                                                                                                    | opakowań.                                                               |
|                                                     |                    |                                                                                                    |                                                                         |
|                                                     |                    |                                                                                                    |                                                                         |
|                                                     |                    | and the second second s |                                                                         |
|                                                     |                    |                                                                                                    |                                                                         |
|                                                     |                    |                                                                                                    |                                                                         |
|                                                     |                    | LEK                                                                                                    |                                                                         |
|                                                     |                    | (Sample and                                                                                                    |                                                                         |
|                                                     |                    | 20 mg                                                                                                    |                                                                         |
|                                                     |                    | 30 sabier                                                                                                    |                                                                         |
|                                                     |                    |                                                                                                    |                                                                         |
|                                                     |                    |                                                                                                    |                                                                         |
|                                                     |                    | [F2] Brak kodu 2D                                                                                                    | [ESC] Zamknij                                                           |
|                                                     |                    |                                                                                                    |                                                                         |
|                                                     |                    |                                                                                                    |                                                                         |
|                                                     |                    | Data zakupu Cena transakcji                                                                                                    | Ilość S                                                                 |
|                                                     |                    | 2010 01 10 6 42                                                                                                    | 10,000 5                                                                |
|                                                     |                    | 2019.01.10 0.45                                                                                                    | 10.0003                                                                 |
|                                                     |                    | 5.14 Σ                                                                                                    | 10.000                                                                  |
| 0001.00 D 1100                                      | ALL FULLE HELT     |                                                                                                    |                                                                         |
| 0001+00 P 1166                                      | Apap Extra tabl    | pow1. (0,5g+0,065g) 10tad2                                                                                                    | ор                                                                      |
| Oddziały NFZ Pacjenci Lekarze Refundatorzy Administ | rator              |                                                                                                    |                                                                         |
| Odręczna 100%                                       |                    |                                                                                                    |                                                                         |

Rysunek 13 Komunikat informujący o zeskanowaniu kodu dwuwymiarowego dla pierwszego opakowania

Wyświetlony komunikat informuje nas o ilości opakowań do zeskanowania. W opisanym przykładzie sprzedajemy dwa opakowania, w pierwszym komunikacie program informuje nas, że "pozostało do zeskanowania 2 opakowania", po zeskanowaniu pierwszego opakowania wyświetli się kolejny komunikat, który poinformuje o konieczności zeskanowania kodu z drugiego opakowania.

| <ul> <li>KS-AOW DEMONSTRACTINA 2019 - Sprindar</li> <li>B - Brochardheau</li> </ul> | 2.0. Haskadaar      | (D. 12 - Oxfe                                                                                                    |                   | - L A                                                            |
|-------------------------------------------------------------------------------------|---------------------|----------------------------------------------------------------------------------------------------|-------------------|------------------------------------------------------------------|
| Pracuje: Administrator                                                              | a o monicinity      | Q xx added                                                                                                    | Stanow            | sko: 1 M: Magazyn apteczny Jednostka: 1 0 - Sprzedaż na zewnątrz |
| VI STUP FRAMEURI ANV                                                                | Medi <b>t</b><br>Je | 2018.12.11 10 stycznia 2019 11:19:58<br>2019.01.03 Octaria vefastacjar 0.00<br>VenS - informacja<br>Sili lek z wybranej dostawy posiada l<br>zeskanuj go teraz<br>Pozostało do zeskanowania I, | kod dwuwymiarowy, |                                                                  |
|                                                                                     | (F)                 | Compensative<br>20 mg<br>30 tobletek                                                                                                    | [ESC] Zamknj      |                                                                  |
|                                                                                     |                     | •                                                                                                    |                   |                                                                  |
|                                                                                     |                     | Data zakupu Cena transa                                                                                                    | kcji Ilość S      |                                                                  |
|                                                                                     |                     | 2019.01.10 6                                                                                                    | .43 9.000 S       |                                                                  |
|                                                                                     |                     | 5                                                                                                    | .14Σ 10.000       |                                                                  |
| 0001+00 P 1166                                                                      | Apap Extra tab      | l.powl. (0,5g+0,065g) 10                                                                                                    | tab2 op           |                                                                  |
| Odręczna 100%                                                                       |                     |                                                                                                    |                   |                                                                  |

Rysunek 14 Komunikat informujący o zeskanowaniu kodu dwuwymiarowego dla drugiego opakowania

Skanujemy drugie opakowanie – w oknie komunikatu znajduje się informacja, że pozostało do zeskanowania jedno opakowanie.

W sprzedaży widnieje pozycja z ilością wydaną 2 opakowania.

| Tytuł: Obsługa programu "KS-MediVeris<br>zintegrowany z KS-AOW" | Wykonał: Joanna Stępniak-Pilśniak | Sprawdził: Michał Zbijowski | Zatwierdził: Michał Zbijowski | Strona 8 |
|-----------------------------------------------------------------|-----------------------------------|-----------------------------|-------------------------------|----------|
|                                                                 |                                   |                             |                               |          |

| <br>OSOZ |     |                       | INSTRUKCJA PI | ROGRAMU KS-M  | EDIVERIS  |                |       |    |              |
|----------|-----|-----------------------|---------------|---------------|-----------|----------------|-------|----|--------------|
|          |     | INSTRUKCJA OBS        | LUGI PROGRAMU | "KS-MEDIVERIS | ZINTEGROV | VANY Z KS-AOW' | ,     |    | KS-MEDIVERIS |
|          | ISO | 9001:2008, 27001:2013 | Dokument:     | 2             | Wydanie:  | 2019-01-22     | Waga: | 90 |              |

| KS-AOW DEMONSTRACYJNA 20                | 19 - Sprzedaż        |          |                  |            |                           |        |         |                 |                               | - 🗆 X                    |
|-----------------------------------------|----------------------|----------|------------------|------------|---------------------------|--------|---------|-----------------|-------------------------------|--------------------------|
| 🔓 0 - Nieokreślony                      |                      |          | 1 - Nieokreślony |            | 💮 12 - Śląski             |        |         | 🗶 1 - Śląski O  | ddział Wojewódzki NFZ         |                          |
| Pracuje: Administrator                  |                      |          |                  |            | 10 stressis 2010 14 07 4  |        |         | Stanowsko: 1 M: | Magazyn apteczny Jednostka: 1 | 0 - Sprzedaż na zewnątrz |
|                                         |                      |          |                  | 2018.12.11 | 10 stycznia 2019 11:37:47 | ·      | MMVS: 0 |                 |                               |                          |
|                                         |                      |          |                  |            | 0                         | 00     |         |                 |                               |                          |
|                                         |                      |          |                  | 2019.01.03 | <b>~</b>                  | •••    |         |                 |                               |                          |
|                                         |                      |          |                  |            | Ostatnia refundacja: 0.00 |        |         |                 |                               |                          |
|                                         |                      |          |                  |            |                           |        |         |                 |                               |                          |
|                                         |                      |          |                  |            |                           |        |         |                 |                               |                          |
|                                         |                      |          |                  |            |                           |        |         |                 |                               |                          |
|                                         |                      |          |                  |            |                           |        |         |                 |                               |                          |
|                                         |                      |          |                  |            |                           |        |         |                 |                               |                          |
|                                         |                      |          |                  |            |                           |        |         |                 |                               |                          |
|                                         |                      |          |                  |            |                           |        |         |                 |                               |                          |
|                                         |                      |          |                  |            |                           |        |         |                 |                               |                          |
|                                         |                      |          |                  |            |                           |        |         |                 |                               |                          |
|                                         |                      |          |                  |            |                           |        |         |                 |                               |                          |
|                                         |                      |          |                  |            |                           |        |         |                 |                               |                          |
|                                         |                      |          |                  |            |                           |        |         |                 |                               |                          |
|                                         |                      |          |                  |            |                           |        |         |                 |                               |                          |
|                                         |                      |          |                  |            |                           |        |         |                 |                               |                          |
|                                         |                      |          |                  |            |                           |        |         |                 |                               |                          |
|                                         |                      |          |                  |            |                           |        |         |                 |                               |                          |
|                                         |                      |          |                  |            |                           |        |         |                 |                               |                          |
|                                         |                      |          |                  |            |                           |        |         |                 |                               |                          |
|                                         |                      |          |                  |            |                           |        |         |                 |                               |                          |
|                                         |                      |          |                  |            |                           |        |         |                 |                               |                          |
|                                         |                      |          |                  |            |                           |        |         |                 |                               |                          |
|                                         |                      |          |                  |            |                           |        |         |                 |                               |                          |
|                                         |                      |          |                  |            |                           |        |         |                 |                               |                          |
|                                         |                      |          |                  |            |                           |        |         |                 |                               |                          |
|                                         |                      |          |                  |            |                           |        |         |                 |                               |                          |
|                                         |                      |          |                  |            |                           |        |         |                 |                               |                          |
| 0001.00                                 | D 1100               | A        | E                | A          |                           | 10+    | 2 00    | <b>0</b>        | C 42                          | 12.00                    |
| 0001+00                                 | P 1166               | Арар     | Extra            | tabi.powl. | (0,5g+0,065g)             | Iotabl | 2.00    | өөр 🔹           | 6.43                          | 12.86                    |
| F5 F6 F7<br>Oddziały NFZ Pacjenci Lekar | e Refundatorzy Admin | istrator |                  |            |                           |        |         |                 |                               |                          |
|                                         |                      |          |                  |            |                           |        | + Nadru | ık -Nad         | lruk /N.pozycja               | Zatwierdź                |
|                                         |                      |          |                  |            |                           |        |         |                 |                               |                          |

Rysunek 15 Realizacja sprzedaży

Następnie realizujemy kolejne pozycje sprzedażowe dla tego pacjenta lub podsumowujemy sprzedaż.

| 🔹 KS-AOW DEMONSTRACYJN   | A 2019 - Sprzedaż |                |         |                    |                |                           |         |           |            |              |                                  | – 🗆 X                                    |
|--------------------------|-------------------|----------------|---------|--------------------|----------------|---------------------------|---------|-----------|------------|--------------|----------------------------------|------------------------------------------|
| 0 - Nieokreślony         |                   |                |         | 🕴 0 - Nieokreślony | v              | ① 12 - Śląski             |         |           | 21         | - Śląski Odd | lział Wojewódzki NFZ             |                                          |
| Pracuje: Administrator   |                   |                |         |                    |                | 40 1 1 2040 44 54         |         |           | Stanowisko | ):1 M:M      | agazyn apteczny Jednostka: 1 0 - | <ul> <li>Sprzedaż na zewnątrz</li> </ul> |
|                          |                   |                |         |                    | 2018.12.11     | 10 stycznia 2019 11:54:   | 50      | MMVS: 0   |            |              |                                  |                                          |
|                          |                   |                |         |                    |                | 0                         | 00      |           |            |              |                                  |                                          |
|                          |                   |                |         |                    | 2019 01 03     | v                         |         |           |            |              |                                  |                                          |
|                          |                   |                |         |                    | 2013.01.03     | Ostatnia refundacja: 0.00 |         |           |            |              |                                  |                                          |
|                          |                   |                |         |                    |                |                           |         |           |            |              |                                  |                                          |
|                          |                   |                |         |                    |                |                           |         |           |            |              |                                  |                                          |
|                          |                   |                |         |                    |                |                           |         |           |            |              |                                  |                                          |
|                          |                   |                |         |                    |                |                           |         |           |            |              |                                  |                                          |
|                          |                   |                |         |                    |                |                           |         |           |            |              |                                  |                                          |
|                          |                   |                |         |                    |                |                           |         |           |            |              |                                  |                                          |
|                          |                   |                |         |                    |                |                           |         |           |            |              |                                  |                                          |
|                          |                   |                |         |                    |                |                           |         |           |            |              |                                  |                                          |
|                          |                   |                |         |                    |                |                           |         |           |            |              |                                  |                                          |
|                          |                   |                |         |                    |                |                           |         |           |            |              |                                  |                                          |
|                          |                   |                |         |                    |                |                           |         |           |            |              |                                  |                                          |
|                          |                   |                |         |                    |                |                           |         |           |            |              |                                  |                                          |
|                          |                   |                |         |                    |                |                           |         |           |            |              |                                  |                                          |
|                          |                   |                |         |                    |                |                           |         |           |            |              |                                  |                                          |
|                          |                   |                |         |                    |                |                           |         |           |            |              |                                  |                                          |
|                          |                   |                |         |                    |                |                           |         |           |            |              |                                  |                                          |
|                          |                   |                |         |                    |                |                           |         |           |            |              |                                  |                                          |
|                          |                   |                |         |                    |                |                           |         |           |            |              |                                  |                                          |
|                          |                   |                |         |                    |                |                           |         |           |            |              |                                  |                                          |
|                          |                   |                |         |                    |                |                           |         |           |            |              |                                  |                                          |
|                          |                   |                |         |                    |                |                           |         |           |            |              |                                  |                                          |
|                          |                   |                |         |                    |                |                           |         |           |            |              |                                  |                                          |
|                          |                   |                |         |                    |                |                           |         |           |            |              |                                  |                                          |
|                          |                   |                |         |                    |                |                           |         |           |            |              |                                  |                                          |
| 0001+00                  | P                 | 1166           | Apap    | Extra              | tabl.powl.     | (0.5g+0.065g)             | 10tab   | 1 2.0     | 00op       | *            | 6.43                             | 12.86                                    |
|                          |                   |                | n p a p | 2/10/ 0            | cubility bound | (0)56.0)0056,             | 100000  |           | ooop       |              | -                                |                                          |
|                          |                   |                |         |                    |                |                           |         |           |            |              | Razem:                           | 12.86                                    |
|                          |                   |                |         |                    |                |                           |         |           |            |              |                                  |                                          |
|                          |                   |                |         |                    |                |                           |         |           |            |              |                                  |                                          |
|                          |                   |                |         |                    |                |                           |         |           |            |              |                                  |                                          |
| F5 F6                    | F7 P              | 9 F8 Sprz      | edawca  |                    |                |                           |         |           |            |              |                                  |                                          |
| Oddziały NFZ Pacjenci Le | karze Refund      | latorzy Admini | strator |                    |                |                           |         |           |            |              |                                  |                                          |
| e-recepta                | - Biała           |                |         | Farmac.            | Rj             | w                         | Wniosek | +Odręczna |            |              | Usuń Popraw                      |                                          |
|                          |                   |                |         |                    |                |                           |         |           |            |              |                                  |                                          |

Rysunek 16 Podsumowanie sprzedaży

Zmiana statusu identyfikatora produktu leczniczego, polegająca na jego wycofaniu z NMVS następuje automatycznie po zafiskalizowaniu sprzedaży i realizacji operacji Zapłata.

Jeżeli podczas sprzedaży po zeskanowaniu kodu dwuwymiarowego wyświetli się komunikat informujący, że opakowanie leku oznaczone jest jako WYCOFANE, należy taki lek odłożyć i zeskanować inne opakowanie. W przypadku wybrania przycisku **TAK** zostanie odnotowany incydent.

| Tytuł: Obsługa programu "KS-MediVeris<br>zintegrowany z KS-AOW" | Wykonał: Joanna Stępniak-Pilśniak | Sprawdził: Michał Zbijowski | Zatwierdził: Michał Zbijowski | Strona 9 |
|-----------------------------------------------------------------|-----------------------------------|-----------------------------|-------------------------------|----------|
|                                                                 |                                   |                             |                               |          |

|    | ~~~   |     |                       | INSTRUKCJA PI | ROGRAMU KS-M  | EDIVERIS  |                |       |    |              |
|----|-------|-----|-----------------------|---------------|---------------|-----------|----------------|-------|----|--------------|
| Ks | - Soz |     | INSTRUKCJA OBS        | LUGI PROGRAMU | "KS-MEDIVERIS | ZINTEGROV | VANY Z KS-AOW' | ,     |    | KS-MEDIVERIS |
|    |       | ISO | 9001:2008, 27001:2013 | Dokument:     | 2             | Wydanie:  | 2019-01-22     | Waga: | 90 |              |

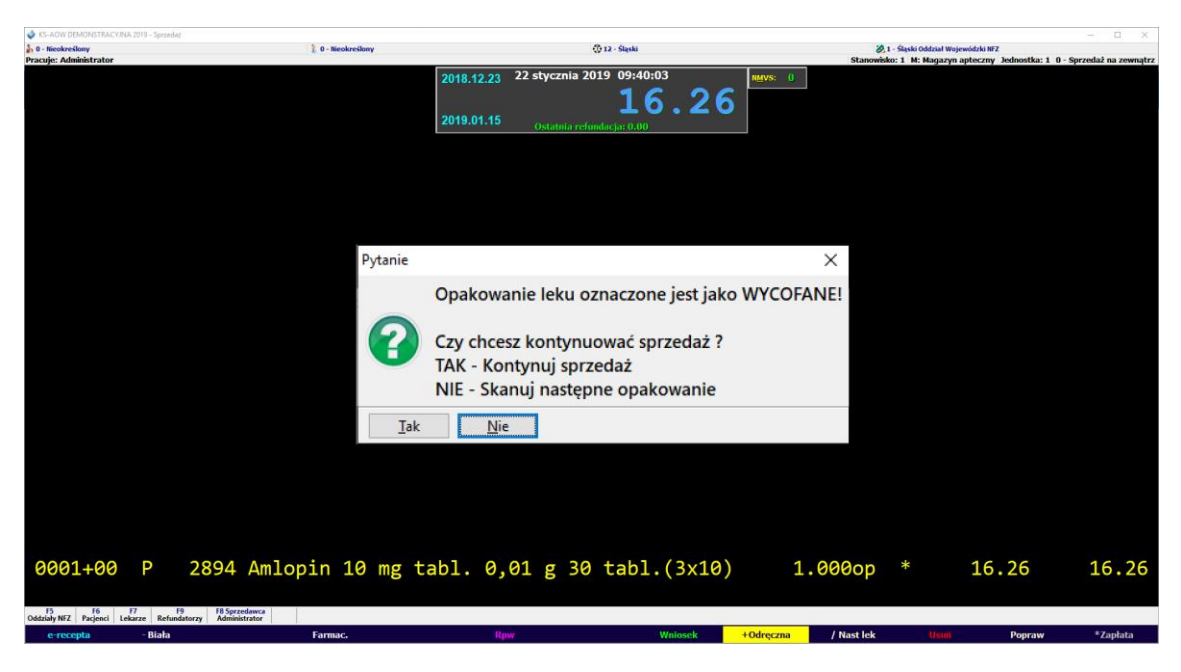

Rysunek 17 Komunikat informujący o wycofaniu pozycji z NMVS

Jeżeli w trakcie realizacji wydania leku z apteki pojawi się problem ze sczytaniem dwuwymiarowego kodu lub weryfikacją niepowtarzalnego identyfikatora, operacja taka zostanie dodana do "listy leków do wycofania w NMVS", celem późniejszego wycofania identyfikatora z NMVS. Jeżeli zaistnieje taka sytuacja w górnym okienku w Sprzedaży pojawi się ilość pozycji do wycofania na czerwono - tak jak na poniższym zrzucie.

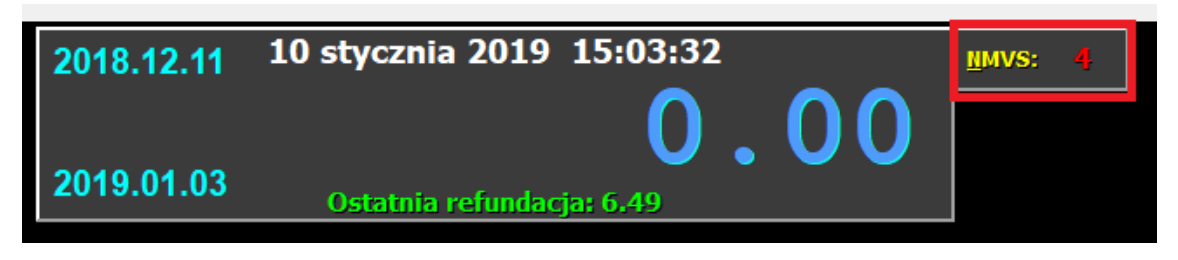

Rysunek 18 Okno sygnalizujące kolejkę operacji do wykonania

Za pomocą skrótu klawiszowego ALT+M możemy wywołać okno "OPERACJE W SYSTEMIE KOWAL/NMVS", w którym w zakładce [CTRL+1] LEKI DO WYCOFANIA W NMVS znajduje się lista produktów leczniczych, dla których nie zostały wysłane wycofania w NMVS.

| Ks | CSOZ. |     | INSTRUKCJA OBS        | INSTRUKCJA PI<br>LUGI PROGRAMU | ROGRAMU KS-M<br>I "KS-MEDIVERIS | EDIVERIS<br>ZINTEGROV | VANY Z KS-AOW | 9     |    | KS-MEDIVERIS |
|----|-------|-----|-----------------------|--------------------------------|---------------------------------|-----------------------|---------------|-------|----|--------------|
|    |       | ISO | 9001:2008, 27001:2013 | Dokument:                      | 2                               | Wydanie:              | 2019-01-22    | Waga: | 90 |              |

| 200111 | 1] Leki do wycofania w NMVS [Ctrl+F2] Leki sprzedane z neg | atywną weryfikacj | ią [Ctrl+F3] I | Leki sprzedane bez kodu 2D |                |          |
|--------|------------------------------------------------------------|-------------------|----------------|----------------------------|----------------|----------|
| Lp     | Nazwa                                                      | Data sprz.        | Godz.sprz.     | Kod EAN                    | Seria          | Status / |
| 1      | Augmentin pr. do zaw. 0,457/5ml - 140ml                    | 2019-01-10        | 15:01:25       | 41446168083115             | TESTFFDC1B2827 |          |
| 2      | Augmentin pr. do zaw. 0,457/5ml - 140ml                    | 2019-01-10        | 15:01:10       | 41446168083115             | TESTFFDC1B2827 |          |
| 3      | Augmentin pr. do zaw. 0,457/5ml - 140ml                    | 2019-01-10        | 15:00:51       | 41446168083115             | TESTFFDC1B2827 |          |
| 4      | Augmentin pr. do zaw. 0,457/5ml - 140ml                    | 2019-01-10        | 15:00:35       | 41446168083115             | TESTFFDC1B2827 |          |
|        |                                                            |                   |                |                            |                |          |
|        |                                                            |                   |                |                            |                |          |
|        |                                                            |                   |                |                            |                |          |

Rysunek 19 Operacje w systemie KOWAL/NMVS – zakładka [CTRL+F1] Leki do wycofania w NMVS

Za pomocą funkcji **[F2] WYCOFAJ Z NMVS** możemy zmienić status na wycofany, dla wszystkich identyfikatorów opakowań produktów leczniczych z listy leków do wycofania, które zostały wydane w aptece.

Funkcja **[F5] WERYFIKUJ KOD** służy do sprawdzenia w NMVS poprawności identyfikatorów opakowań produktów leczniczych objętych serializacją.

Funkcja **[F10] WYCOFAJ KODY SKŁ. RECEPTURY** służy do wycofania identyfikatorów opakowań składników dla leków recepturowych.

Funkcja **[F12] LEKI PODL. SERIAL.** służy do wyświetlenia listy leków, które w aptece mają zaznaczony znacznik "PODLEGA SERIALIZACJI".

| r towaru | Nazwa                                      | Kod EAN        |
|----------|--------------------------------------------|----------------|
| 31       | Aldan tabl. 0,01 g 30 tabl.(fiol.)         | 5909991008710  |
| 111      | Augmentin pr. do zaw. 0,457/5ml - 35ml     | 5909990419319  |
| 113      | Augmentin pr. do zaw. 0,457/5ml - 140ml    |                |
| 1166     | Apap Extra tabl.powl. (0,5g+0,065g) 10tabl |                |
| 1227     | Apap tabl.powl. 0,5g 24tabl.(2blist.po12sz | 5909990296040  |
| 2019     | Acatar Fast spray d/nosa 20 ml             |                |
| 2894     | Amlopin 10 mg tabl. 0,01 g 30 tabl.(3x10)  | 41446168083115 |
|          |                                            |                |

Rysunek 20 Apteczna lista leków podlegających serializacji

W oknie LISTA LEKÓW PODLEGAJĄCA SERIALIZACJI użytkownik może dodać towar z aptecznej bazy towarów za pomocą funkcji [F2] DODAJ TOWAR lub dodać z pliku tekstowego (\*.txt), który zawiera nr BLOZ leków podlegających serializacji [F3] DODAJ Z PLIKU. Podczas dodania towaru lub wczytania pliku program automatycznie zaznaczy znacznik PODLEGA SERIALIZACJI na karcie leku.

| Ks <sup>(</sup> | osoz<br>4 |     | INSTRUKCJA OBSI       | INSTRUKCJA PR | ROGRAMU KS-M | EDIVERIS<br>ZINTEGROV | VANY Z KS-AOW' | ,     |    | KS-MEDIVERIS |
|-----------------|-----------|-----|-----------------------|---------------|--------------|-----------------------|----------------|-------|----|--------------|
|                 |           | ISO | 9001:2008, 27001:2013 | Dokument:     | 2            | Wydanie:              | 2019-01-22     | Waga: | 90 |              |

W przypadku, gdy nastąpi incydent, dotyczący np. powtórnego wydania produktu leczniczego z takim samym identyfikatorem, operacja taka zostanie przekazana do systemu NMVS. Lista produktów leczniczych oznaczonych, jako incydent wyświetlona jest w zakładce **[CTRL+F2] LEKI SPRZEDANE Z NEGATYWNĄ WERYFIKACJĄ**.

| 🧇 Operacje w      | systemie KOV  | WAL / NMVS                  |                               |                                               | - 🗆 X |
|-------------------|---------------|-----------------------------|-------------------------------|-----------------------------------------------|-------|
| [Ctrl+F1] Leki do | o wycofania w | NMVS [Ctrl+F2] Leki sprzeda | ne z negatywną weryfikacją    | [Ctrl+F3] Leki sprzedane bez kodu 2D          |       |
| Data sprz.        | Godz.sprz.    | Kod EAN                     | Seria                         | Status                                        | ^     |
| 2019-01-10        | 14:43:17      | 41446168083115              | testffdc1b2827                | Nieznany identyfikator serii w systemie NMVS, |       |
| 2019-01-10        | 14:40:51      | 41446168083115              | testffdc1b2827                | Nieznany identyfikator serii w systemie NMVS, |       |
| 2019-01-10        | 14:19:46      | 41446168083115              | TESTFFDC1B2827                | Opakowanie leku oznaczone jest jako WYDAN     |       |
| 2019-01-10        | 14:15:42      | 41446168083115              | TESTFFDC1B2827                | Opakowanie leku oznaczone jest jako WYDAN     |       |
|                   |               |                             |                               |                                               |       |
|                   |               |                             |                               |                                               |       |
|                   |               |                             |                               |                                               |       |
|                   |               |                             |                               |                                               |       |
|                   |               |                             |                               |                                               |       |
|                   |               |                             |                               |                                               |       |
|                   |               |                             |                               |                                               |       |
|                   |               |                             |                               |                                               |       |
|                   |               |                             |                               |                                               |       |
|                   |               |                             |                               |                                               |       |
| <                 |               |                             |                               |                                               | >     |
|                   |               |                             |                               |                                               |       |
| [F2] Wycofaj z I  | NMVS [F5]     | Weryfikuj kod [F10] Wyco    | ofaj kody skł.receptury [F12] | ] Leki podl.serial. [Esc] Anuluj              |       |

Rysunek 21 Operacje w systemie KOWAL/NMVS – zakładka [CTRL+F2] Leki sprzedane z negatywną weryfikacją

Wybierając zakładkę **[CTRL+F3] LEKI SPRZEDANE BEZ KODU 2D** w oknie OPERACJE W SYSTEMIE KOWAL/NMVS wyświetli się lista leków podlegających serializacji, które zostały sprzedane bez kodu 2D.

|    | 1) Leki do wycołania w Niews [Cu1+r-2] Leki sprzedane z nega | atywną werynkac |            |         |       |              |        |
|----|--------------------------------------------------------------|-----------------|------------|---------|-------|--------------|--------|
| Lp | Nazwa                                                        | Data sprz.      | Godz.sprz. | Kod EAN | Seria |              | Status |
| 1  | Augmentin pr. do zaw. 0,457/5ml - 35ml                       | 2019-01-15      | 14:40:09   |         |       | Brak kodu 2D |        |
| 2  | Augmentin pr. do zaw. 0,457/5ml - 35ml                       | 2019-01-15      | 14:38:41   |         |       | Brak kodu 2D |        |
| 3  | Amlopin 10 mg tabl. 0,01 g 30 tabl.(3x10)                    | 2019-01-14      | 14:01:53   |         |       | Brak kodu 2D |        |
| 4  | Apap Extra tabl.powl. (0,5g+0,065g) 10tabl                   | 2019-01-10      | 14:51:11   |         |       | Brak kodu 2D |        |
|    |                                                              |                 |            |         |       |              |        |
| e  |                                                              |                 |            |         |       |              | >      |

Rysunek 22 Leki sprzedane bez kodu 2D

| Tytuł: Obsługa programu "KS-MediVeris<br>zintegrowany z KS-AOW" | Wykonał: Joanna Stępniak-Pilśniak | Sprawdził: Michał Zbijowski | Zatwierdził: Michał Zbijowski | Strona 12 |
|-----------------------------------------------------------------|-----------------------------------|-----------------------------|-------------------------------|-----------|
|                                                                 |                                   |                             |                               |           |

|    | OSOZ |     |                       | INSTRUKCJA PI | ROGRAMU KS-M    | EDIVERIS  |                |       |    |              |
|----|------|-----|-----------------------|---------------|-----------------|-----------|----------------|-------|----|--------------|
| KS |      |     | INSTRUKCJA OBS        | LUGI PROGRAMU | I "KS-MEDIVERIS | ZINTEGROV | VANY Z KS-AOW' | ,     |    | KS-MEDIVERIS |
|    |      | ISO | 9001:2008, 27001:2013 | Dokument:     | 2               | Wydanie:  | 2019-01-22     | Waga: | 90 |              |

### • Sprzedaż ODRĘCZNA produktu leczniczego bez kodu dwuwymiarowego

W przypadku, jeśli opakowanie/opakowania nie posiadają kodu dwuwymiarowego, a produkt leczniczy podlega serializacji, podczas realizacji sprzedaży w wyświetlonym komunikacie (okno MediVeris – informacja) należy wybrać przycisk **[F2] BRAK KODU 2D**.

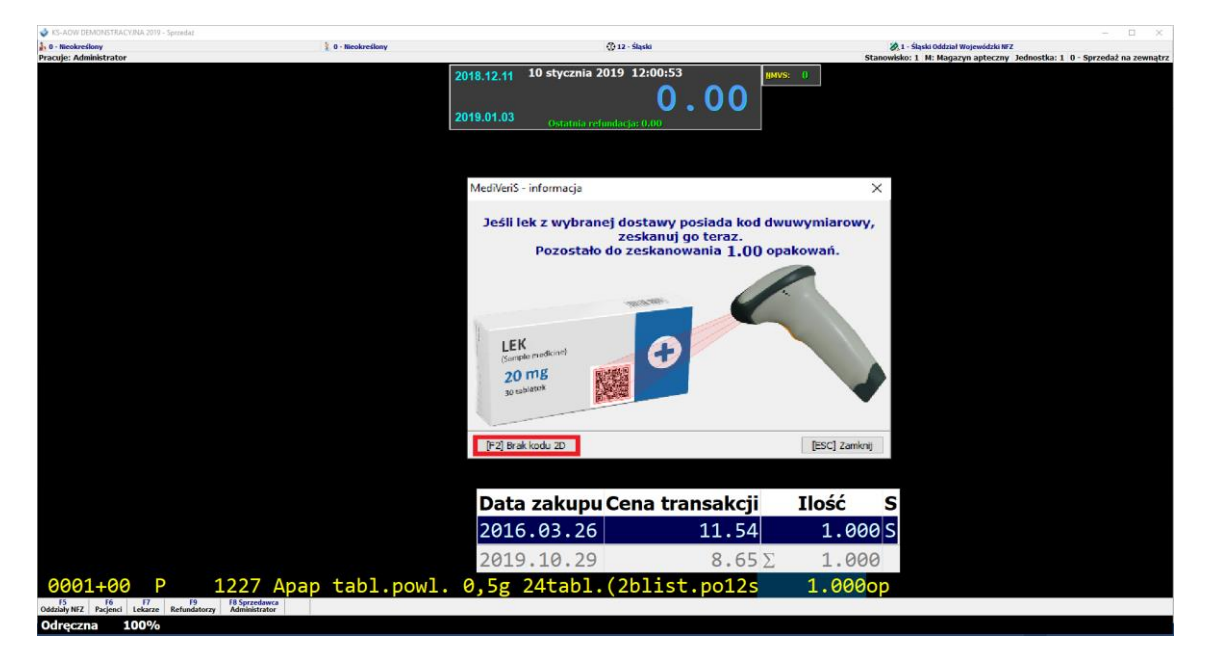

Rysunek 23 Realizacja sprzedaży produktu leczniczego bez kodu 2D

Wybór przycisku **F2 Brak kodu 2D** spowoduje, że pozycja zostanie ściągnięta ze stanu z dostawy wybranej przez użytkownika – realizacja takich opakowań odbywa się na dotychczasowych zasadach.

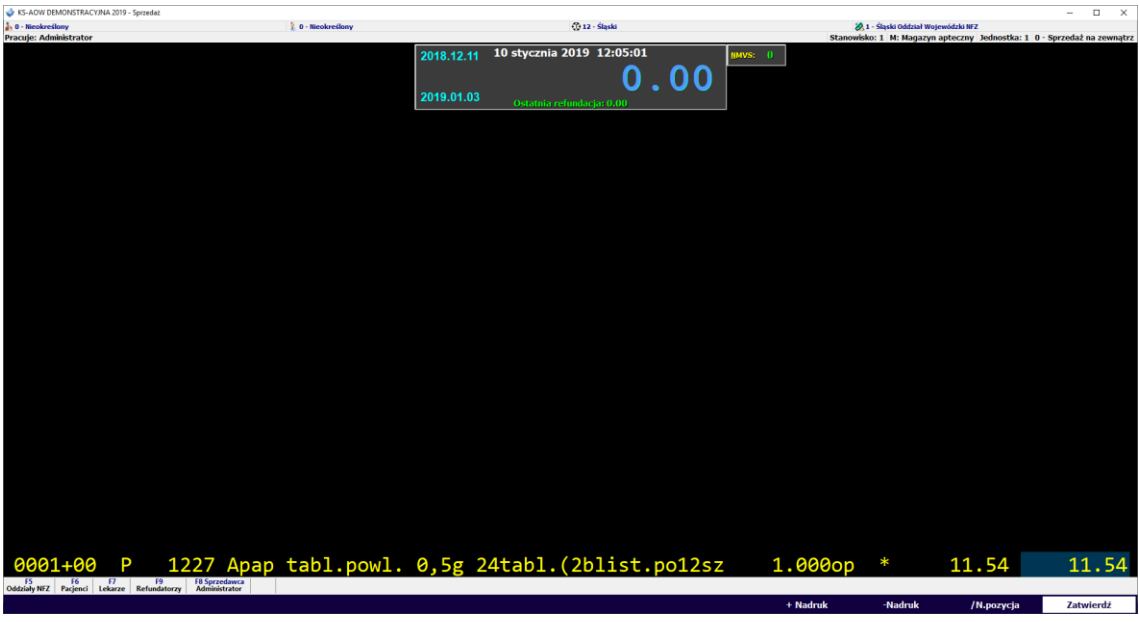

Rysunek 24 Realizacja sprzedaży produktu leczniczego bez kodu 2D

| Tytuł: Obsługa programu "KS-MediVeris<br>zintegrowany z KS-AOW" | Wykonał: Joanna Stępniak-Pilśniak | Sprawdził: Michał Zbijowski | Zatwierdził: Michał Zbijowski | Strona 13 |
|-----------------------------------------------------------------|-----------------------------------|-----------------------------|-------------------------------|-----------|
|                                                                 |                                   |                             |                               |           |

|      | osoz |     |                       | INSTRUKCJA PF | ROGRAMU KS-M  | EDIVERIS  |                |       |    |              |
|------|------|-----|-----------------------|---------------|---------------|-----------|----------------|-------|----|--------------|
| Ks ¥ |      |     | INSTRUKCJA OBSI       | UGI PROGRAMU  | "KS-MEDIVERIS | ZINTEGROV | VANY Z KS-AOW' | ,     |    | KS-MEDIVERIS |
|      |      | ISO | 9001:2008, 27001:2013 | Dokument:     | 2             | Wydanie:  | 2019-01-22     | Waga: | 90 |              |

Następnie zatwierdzamy sprzedaż i realizujemy kolejne pozycje dla pacjenta lub podsumowujemy sprzedaż.

### • Sprzedaż NA RECEPTĘ produktu leczniczego z zeskanowaniem kodu dwuwymiarowego

W pierwszej kolejności uzupełniamy kody na recepcie, następnie skanujemy kod dwuwymiarowy z opakowania. Program podświetli nam na liście leków zeskanowany produkt leczniczy, następnie w przypadku leków z różną odpłatnością - wyświetli się okno z wyborem odpłatności - wskazujemy właściwą i realizujemy dalszą sprzedaż tak jak do tej pory.

| A B - Nicokretiony                                |                             | 0 - Neokreikaav                                                 | Pr 12 - Slaski                                                      |            |         | 20 1 - Slaski Oddział Wojewidzki NFZ  |                                    |
|---------------------------------------------------|-----------------------------|-----------------------------------------------------------------|---------------------------------------------------------------------|------------|---------|---------------------------------------|------------------------------------|
| Pracuje: Administrator                            |                             |                                                                 | 0                                                                   |            |         | Stanowisko: 1 M: Magazyn apteczny Jed | nostka: 1 0 - Sprzedaż na zewnątrz |
|                                                   |                             | 2018.12.<br>2019.01.                                            | 11 stycznia 2019 10:3           04         Ostatnia refundacja: 0.0 | 0.00       | HMVS: 0 |                                       |                                    |
|                                                   |                             |                                                                 |                                                                     |            |         |                                       |                                    |
|                                                   |                             |                                                                 |                                                                     |            |         |                                       |                                    |
|                                                   |                             |                                                                 | <ul> <li>Wybierz odpłatność</li> <li>50% - zniżkowa</li> </ul>      |            |         |                                       |                                    |
|                                                   |                             |                                                                 | OK Andes                                                            |            |         |                                       |                                    |
|                                                   | Nr                          |                                                                 | Nazwa                                                               |            |         |                                       |                                    |
|                                                   | 3807                        | Atussan syrop 1,5 mg                                            | /ml 150 ml (b                                                       | utelka)    |         |                                       |                                    |
|                                                   | 1260                        | Audispray d/higieny                                             | uszu aer.dous                                                       | zu, roztwa | 5       |                                       |                                    |
|                                                   | 113                         | Augmentin pr. do zaw                                            | . 0,457/5ml -                                                       | 140ml      | U       |                                       |                                    |
|                                                   | 111                         | Augmentin pr. do zaw                                            | . 0,457/5ml -                                                       | 35ml       |         |                                       |                                    |
|                                                   | 112                         | Augmentin pr. do zaw                                            | . 0,457/5ml -                                                       | 70ml       |         |                                       |                                    |
|                                                   | G. 5 (                      | Cena: 30.54 > Limit 25.                                         | 96 Ilość 1                                                          | 79.000 op  | >       |                                       |                                    |
| 0001-01 N                                         |                             |                                                                 |                                                                     |            |         |                                       |                                    |
| F2 F7 Alt+F9<br>Zamówienia Zamiana Baza BLOZ Szuk | F9 F10<br>L fragm. Synonimy | Alt+F10 F12 Ctrl+F<br>N. międzyn. Spr. w hurtowni Filtr towarów |                                                                     |            |         |                                       |                                    |
| Biała                                             |                             |                                                                 |                                                                     |            |         |                                       |                                    |

Rysunek 25 Sprzedaż wybór odpłatności

Następnie wybieramy kolejną pozycję z recepty i postępujemy tak samo z kolejnymi pozycjami. W przypadku, gdy produkt leczniczy nie posiada kodu dwuwymiarowego w wyświetlonym komunikacie należy wybrać **[F2] Brak kodu 2D** i zrealizować sprzedaż na dotychczasowych zasadach.

Następnie zatwierdzamy sprzedaż i przechodzimy do dalszej realizacji sprzedaży lub podsumowania pacjenta.

## • Wykonanie korekty dla sprzedaży produktu leczniczego z serializacją

W sytuacji, gdy użytkownik musi wykonać korektę do sprzedaży, dla których został wycofany produkt leczniczy z NMVS, należy wybrać w **Poprawie sprzedaży ALT + K**, następnie wskazać rodzaj korekty.

| Tytuł: Obsługa programu "KS-MediVeris<br>zintegrowany z KS-AOW" | Wykonał: Joanna Stępniak-Pilśniak | Sprawdził: Michał Zbijowski | Zatwierdził: Michał Zbijowski | Strona 14 |
|-----------------------------------------------------------------|-----------------------------------|-----------------------------|-------------------------------|-----------|
|                                                                 |                                   |                             |                               |           |

| OSOZ<br>4 |     |                                                                  | INSTRUKCJA PI | ROGRAMU KS-M | EDIVERIS |            | -     |    |  |  |
|-----------|-----|------------------------------------------------------------------|---------------|--------------|----------|------------|-------|----|--|--|
|           |     | INSTRUKCJA OBSŁUGI PROGRAMU "KS-MEDIVERIS ZINTEGROWANY Z KS-AOW" |               |              |          |            |       |    |  |  |
|           | ISO | 9001:2008, 27001:2013                                            | Dokument:     | 2            | Wydanie: | 2019-01-22 | Waga: | 90 |  |  |

| A KS-ADW DEMONSTRACY/  | IA 2010 - Secredar |         |                                  |                  |                                                        |                    |          |            |                    |                          | - 0 X                    |
|------------------------|--------------------|---------|----------------------------------|------------------|--------------------------------------------------------|--------------------|----------|------------|--------------------|--------------------------|--------------------------|
| 🔒 0 - Nieokreślony     |                    | 10      | <ul> <li>Nieokreślony</li> </ul> |                  | -                                                      | 💮 12 - Śląski      |          | 8          | 1 - Śląski Oddział | Wojewódzki NFZ           |                          |
| Pracuje: Administrator |                    |         |                                  |                  |                                                        |                    |          | Stanowi    | sko: 1 M: Magaz    | yn apteczny Jednostka: 1 | 0 - Sprzedaż na zewnątrz |
|                        |                    |         |                                  |                  |                                                        |                    |          |            |                    | Razem:                   | 11.30                    |
| 0002-01                | Z 🛛 0111           | Augment | tin pr.                          | do zaw.          | 0,457/5                                                | ml - 35            | ml       | 9.000op    | *                  | 12.25                    | 81.09                    |
| 0002-01                | Z 🛛 0111           | Augment | tin pr.                          | do zaw.          | 0,457/5                                                | ml - 35            | ml       | 9.000op    | *                  | 12.25                    | 81.09                    |
|                        |                    |         |                                  |                  |                                                        |                    |          |            |                    | Razem:                   | 162.18                   |
| 0003-01                | Z 🛛 0113           | Augment | tin pr.                          | do zaw.          | 0,457/5                                                | ml - 14            | Øml      | 0.500op    | *                  | 30.54                    | 8.78                     |
|                        |                    |         |                                  |                  |                                                        |                    |          |            |                    | Razem:                   | 8.78                     |
| 0001-01                | 7 🛛 0113           | Augment | in nr                            | do zaw           | Wybierz rodzaj korekty                                 | ×                  | Qm]      | 0 500on    | *                  | 30 51                    | 8 78                     |
| 0004-01                | 2 0115             | Augmenn | un bi .                          | uu zaw.          | <ul> <li>Korekta całe</li> <li>Korekta rece</li> </ul> | go paragonu<br>pty |          | 0.0000     |                    | Razem:                   | 8.78                     |
|                        |                    |         |                                  |                  | Korekta pozy                                           | rcji               |          |            |                    |                          |                          |
| 0005-01                | P 🛛 1166           | Apap Ex | ktra ta                          | bl.powl.         | (0,5g+0                                                | ,065g)             | 10tabl   | 1.000op    | *                  | 6.43                     | 6.43                     |
|                        |                    |         |                                  |                  |                                                        |                    |          |            |                    | Razem:                   | 6.43                     |
| 0006-01                | Z 🛛 0113           | Augment | tin pr.                          | do zaw.          | 0,457/5                                                | ml - 14            | Øml      | 0.500op    | *                  | 30.54                    | 8.78                     |
|                        |                    | 0       |                                  |                  |                                                        |                    |          |            |                    | Razem:                   | 8.78                     |
| 0001-01                | Z 🛛 0113           | Augment | in pr.                           | do zaw.          | 0.457/5                                                | ml - 14            | 0ml      | 1,00000    | *                  | 30.54                    | 17.56                    |
| 0001-01                | U 2894             | Amlopir | n 10 mg                          | tabl. 0          | ,01 g 30                                               | tabl.(             | 3x10)    | 1.000op    |                    | 16.26                    | 7.67                     |
| 2019.01                | 11                 |         | <u> </u>                         |                  |                                                        |                    |          |            |                    |                          |                          |
| Odszukaj               | Nadruk             | sPecyf. | Faktura                          | <b>S</b> przedaż | Receptura                                              | Aktualiz.          | Usuń     | Rec.FarM   | do Kasy            | Wyszukaj                 | Dofsk.                   |
| R.aktuaiZ              | Odpis B            | Pllk    | zal.rob.                         | Godzina          | F3 Info                                                | F7 Fitr            | F9 Dokum | Akt. sprz. | Akt. kody          | Korekta                  | Kolejka                  |

Rysunek 26 Poprawa sprzedaży - wybór rodzaju korekty

Po wskazaniu rodzaju korekty w przypadku zwrotu towaru wybieramy w oknie **Przyczyna usunięcia/korekty** rodzaj **ZWROT**.

| rzyczyna usunięcia/korekty         |         | > |
|------------------------------------|---------|---|
| Powód usunięcia/korekty:           |         |   |
| Powód                              | Rodzaj  | ^ |
| <nieokreślony></nieokreślony>      |         |   |
| Pomyłka w wydaniu                  | pomyłka |   |
| Wydano produkt niepełnowartościowy | zwrot   | 1 |
|                                    |         |   |
|                                    |         | ~ |
| Opis pomyłki/przyczyna zwrotu:     |         |   |
|                                    |         |   |
|                                    |         |   |
|                                    |         |   |
|                                    |         |   |
|                                    |         |   |
|                                    |         |   |
|                                    |         |   |

Rysunek 27 Przyczyna usunięcia/korekty

Po zatwierdzeniu przyczyny korekty przyciskiem **[F2] OK** program wyświetli okno do zeskanowania kodu dwuwymiarowego z opakowania.

| Tytuł: Obsługa programu "KS-MediVeris<br>zintegrowany z KS-AOW" | Wykonał: Joanna Stępniak-Pilśniak | Sprawdził: Michał Zbijowski | Zatwierdził: Michał Zbijowski | Strona 15 |
|-----------------------------------------------------------------|-----------------------------------|-----------------------------|-------------------------------|-----------|
|                                                                 |                                   |                             |                               | 1         |

| Ks | OSOZ |     | INSTRUKCJA OBSI       | INSTRUKCJA PF | ROGRAMU KS-M<br>"KS-MEDIVERIS | EDIVERIS<br>ZINTEGROV | VANY Z KS-AOW' | ,     |    | KS-MEDIVERIS |
|----|------|-----|-----------------------|---------------|-------------------------------|-----------------------|----------------|-------|----|--------------|
|    |      | ISO | 9001:2008, 27001:2013 | Dokument:     | 2                             | Wydanie:              | 2019-01-22     | Waga: | 90 |              |

| 🔹 KS-AOW DEMONSTRACYJI                       | 4A 2019 - Sprzedaż |                    |                     |                                                |                                  |               |            |                    |                | – 🗆 ×                    |
|----------------------------------------------|--------------------|--------------------|---------------------|------------------------------------------------|----------------------------------|---------------|------------|--------------------|----------------|--------------------------|
| h 0 - Nieokreślony<br>Pracujo: Administrator |                    | 🏌 0 - Nieokreślony |                     |                                                | ① 12 - Śląski                    |               | Starowi    | 1 - Śląski Oddział | Wojewódzki NFZ | 0 - Sprzodaż na zownatrz |
| r ruccija: Perminero ocor                    |                    |                    |                     |                                                |                                  |               | Sanon      | no. 1 ni nigu      | Razem:         | 11.30                    |
| 0002-01                                      | Z 🛛 0111           | . Augmentin pr     | . do zaw.           | 0,457/5                                        | ml - 35                          | ml            | 9.000op    | *                  | 12.25          | 81.09                    |
| 0002-01                                      | Z 🔳 0111           | . Augmentin pr     | . do zaw.           | 0,457/5                                        | ml - 35                          | ml            | 9.000op    | *                  | 12.25          | 81.09                    |
|                                              |                    |                    |                     |                                                |                                  |               |            |                    | Razem:         | 162.18                   |
| 0003-01                                      | Z 🛛 0113           | Augmentin pr       | . do z <u>aw</u> .  | 0.457/5                                        | 5ml - 14                         | <u>0m1</u>    | 0.500op    | *                  | 30.54          | 8.78                     |
|                                              |                    |                    | MediVeriS -         | · informacja                                   | poslada kod dwuwy                | × miarowov.   |            |                    | Razem:         | 8.78                     |
|                                              |                    |                    | Juni                | zeskanu<br>Pozostało do zeskan                 | j go teraz.<br>owania 1.00 opako | vań.          |            |                    |                |                          |
| 0004-01                                      | Z 🛛 0113           | Augmentin pr       | . do z              |                                                | R                                |               | 0.500op    | *                  | 30.54          | 8.78                     |
|                                              |                    |                    |                     |                                                |                                  |               |            |                    | Razem:         | 8.78                     |
|                                              |                    |                    | LEN<br>Correl<br>20 | mg Rider                                       |                                  |               |            |                    |                |                          |
| 0005-01                                      | P 🛛 1166           | 5 Apap Extra t     | abl.pc              | LANCER AND AND AND AND AND AND AND AND AND AND |                                  | <b>1</b>      | 1.000op    | *                  | 6.43           | 6.43                     |
|                                              |                    |                    | (F-2) Brak          | c kodu 2D                                      |                                  | (ESC) Zamknij |            |                    | Razem:         | 6.43                     |
|                                              |                    |                    |                     |                                                |                                  |               |            |                    |                |                          |
| 0006-01                                      | Z 🛛 0113           | 8 Augmentin pr     | . do zaw.           | 0,457/5                                        | 5ml - 14                         | Øml           | 0.500op    | *                  | 30.54          | 8.78                     |
|                                              |                    |                    |                     |                                                |                                  |               |            |                    | Razem:         | 8.78                     |
| 0001 01                                      | 7 - 0112           |                    | de                  | 0 457/5                                        |                                  | 01            | 1 000      | *                  |                | 17 50                    |
| 0001-01                                      | 2 0113             | Augmentin pr       | . do zaw.           | 0,457/5                                        | omi - 14                         | OMT           | 1.00000    | -T-                | 30.54          | 17.50                    |
| 0001-01                                      | 0 2894             | Amlopin 10 m       | g tabi. 0           | 0,01 g 30                                      | tabl.(                           | 3X10)         | 1.0000p    | *                  | 16.26          | 7.67                     |
| 2019.01                                      | .11                |                    |                     |                                                |                                  |               |            |                    |                |                          |
| Odszukaj                                     | Nadruk             | sPecyf. Faktura    | Sprzedaż            | Receptura                                      | Aktualiz.                        | Usuń          | Rec.FarM   | do Kasy            | Wyszukaj       | Dofisk.                  |
| R.aktualZ                                    | Оары В             | Plak Zal.rob.      | Godzna              | r 3 Into                                       | F7 Htr                           | Py Dokum      | Axc. sprz. | AKC. KODY          | Korekta        | r.olejka                 |

Rysunek 28 Zeskanowanie korygowanego kodu

Po zeskanowaniu kodu program poinformuje nas, że kody zostały poprawnie anulowane z wycofań z NMVS.

| Informacja                                 | ×      |
|--------------------------------------------|--------|
| Kody zostały poprawnie anulowane z wycofań | z NMVS |
| ОК                                         |        |

Rysunek 29 Komunikat o poprawnym anulowaniu z wycofań z MNVS

Po zatwierdzeniu przyciskiem **OK** korekta została poprawnie wykonana.

W przypadku wykonania korekty, dla której przyczynę wskazano POMYŁKA – użytkownik nie ma opakowania, dla którego wykonywana jest korekta w oknie MEDIVERIS – INFORMACJA po wybraniu przycisku **[F2] Brak kodu 2D** lub klawisza **ESC** program wyświetli komunikat jak na poniższym zrzucie. Po upewnieniu się, że na pewno nie posiadamy opakowania korygowanej pozycji na pytanie "Czy chcesz pominąć skanowanie?" odpowiadamy wybierając w oknie komunikatu **TAK.** 

| Tytuł: Obsługa programu "KS-MediVeris<br>zintegrowany z KS-AOW" | Wykonał: Joanna Stępniak-Pilśniak | Sprawdził: Michał Zbijowski | Zatwierdził: Michał Zbijowski | Strona 16 |
|-----------------------------------------------------------------|-----------------------------------|-----------------------------|-------------------------------|-----------|
|                                                                 |                                   |                             |                               |           |

| DSDZ |  |                                                                  | INSTRUKCJA PR         | ROGRAMU KS-M | EDIVERIS |          | -          |       |    |              |
|------|--|------------------------------------------------------------------|-----------------------|--------------|----------|----------|------------|-------|----|--------------|
| SA S |  | INSTRUKCJA OBSŁUGI PROGRAMU "KS-MEDIVERIS ZINTEGROWANY Z KS-AOW" |                       |              |          |          |            |       |    | KS-MEDIVERIS |
|      |  | ISO                                                              | 9001:2008, 27001:2013 | Dokument:    | 2        | Wydanie: | 2019-01-22 | Waga: | 90 |              |

| - KS. AOW DEMONSTRACY! | A 2010 - Sorrada |      |         |                              |    |          |                |                |                       |                             |          |               |            |                    |                          | - 11 X                   |
|------------------------|------------------|------|---------|------------------------------|----|----------|----------------|----------------|-----------------------|-----------------------------|----------|---------------|------------|--------------------|--------------------------|--------------------------|
| a 0 - Nicokreślony     |                  |      | 10-     | Nieokreślony                 |    |          |                |                | 4                     | 🗘 12 - Śląski               |          |               | 8          | 1 - Śląski Oddział | Wojewódzki NFZ           |                          |
| Pracuje: Administrator |                  |      |         |                              |    |          |                |                |                       |                             |          |               | Stanowie   | ako: 1 M: Magaz    | yn apteczny Jednostka: 1 | 0 - Sprzedaż na zewnątrz |
|                        |                  |      |         |                              |    |          |                |                |                       |                             |          |               |            |                    | Razem:                   | 8.78                     |
| 0001-01                | Z                | 0113 | Augment | in p                         | r. | do za    | w. 6           | ),45           | 7/5n                  | nl - 1                      | 40       | ml            | 1.000op    | *                  | 30.54                    | 17.56                    |
| 0001-01                | U                | 2894 | Amlopin | 10                           | mg | tabl.    | 0.0            | 91 g           | 30                    | tabl.                       | (3)      | x10)          | 1.000op    | *                  | 16.26                    | 7.67                     |
|                        |                  |      |         |                              | 0  |          | - , -          | - 8            |                       |                             | (        |               | p          |                    | Razem:                   | 25.23                    |
| 0000 01                | -                | 0110 |         |                              |    |          |                |                |                       | 1 4                         | 40       |               | 1 000      | 4                  | 20 54                    | 47 56                    |
| 0002-01                | Z                | 0113 | Augment | in p                         | r. | do za    | W. C           | 1.45           | //5r                  | n1 - 1                      | 40       | m L           | -1.000op   | *                  | 30.54                    | -17.56                   |
| 0002-01                | U                | 2894 | Amlopin | 10                           | mg | tab]     | sli lek z w    | ybranej d      | lostawy p             | osiada kod dwu              | wymia    | rowy,         | -1.000op   | *                  | 16.26                    | -7.67                    |
|                        |                  |      |         |                              |    | Pytanie  | Poz            | z<br>ostało do | eskanuj g<br>zeskanov | jo teraz.<br>vania 1.00 opa | kowań    | . ×           |            |                    | Razem:                   | -25.23                   |
| 0003-01                | U                | 2894 | Amlonin | 10                           | mσ | t 🕜 B    | Irak zeskar    | nowania ko     | odu uniem             | ożliwi anulowan             | nie wyca | ofanie z NMVS | 1.000op    | *                  | 16.26                    | 7.67                     |
|                        |                  |      |         |                              |    |          | 1              |                |                       |                             |          |               |            |                    | Razem                    | 7 67                     |
|                        |                  |      |         |                              |    | Jak      | 30 soliesus    | - And          |                       |                             | -        |               |            |                    | Nu zem.                  | ,                        |
| 0004-01                | U                | 2894 | Amlopin | 10                           | mg | tab] 🕞   | 2) Brak kodu 2 | D              |                       |                             | (ESC)    | Zaerknij      | -1.000op   | *                  | 16.26                    | -7.67                    |
|                        |                  |      |         |                              |    |          |                |                |                       |                             |          |               |            |                    | Razem:                   | -7.67                    |
| 0005-01                | U 🗖              | 2894 | Amlopin | 10                           | mg | tabl.    | 0.0            | )1 g           | 30                    | tabl.                       | (3)      | x10)          | 1.000op    | *                  | 16.26                    | 7.67                     |
|                        |                  |      |         |                              |    |          |                | - 0            |                       |                             | <b>X</b> | ,             |            |                    | Razem:                   | 7.67                     |
|                        |                  |      |         | 1.0                          |    |          |                |                |                       |                             | 12       | 10)           | 1          |                    | 16.00                    | _                        |
| 0006-01                | U 🗖              | 2894 | Amlopin | 10                           | mg | tabl.    | 0,0            | 91 g           | 30                    | tabl.                       | (3)      | x10)          | 1.000op    | *                  | 16.26                    | 7.67                     |
| 2019.01                | 11               |      |         |                              |    |          |                |                |                       |                             |          |               |            |                    |                          |                          |
| Odszukaj               | Nadru            | k    | sPecyf. | Faktura                      |    | Sprzedaż |                | Receptu        | ra                    | Aktualiz.                   |          | Usuń          | Rec.FarM   | do Kasy            | Wyszukaj                 | Dofisk.                  |
| R.aktualiZ             | Odpis I          | В    | Plitk   | <ul> <li>zal.rob.</li> </ul> |    | Godzina  |                | F3 Inf         | D                     | F7 Fibr                     |          | F9 Dokum      | Akt. sprz. | Akt. kody          | Korekta                  | Kolejka                  |

Rysunek 30 Korekta pozycji bez skanowania kodu

### • Sprzedaż ze wrzuceniem do kolejki – sprzedaż z kolejki

W przypadku sprzedaży, którą chcemy wrzucić do kolejki postępujemy tak samo jak do tej pory jedyna różnica to zeskanowanie kodu dwuwymiarowego z opakowania przed wrzuceniem pozycji do kolejki.

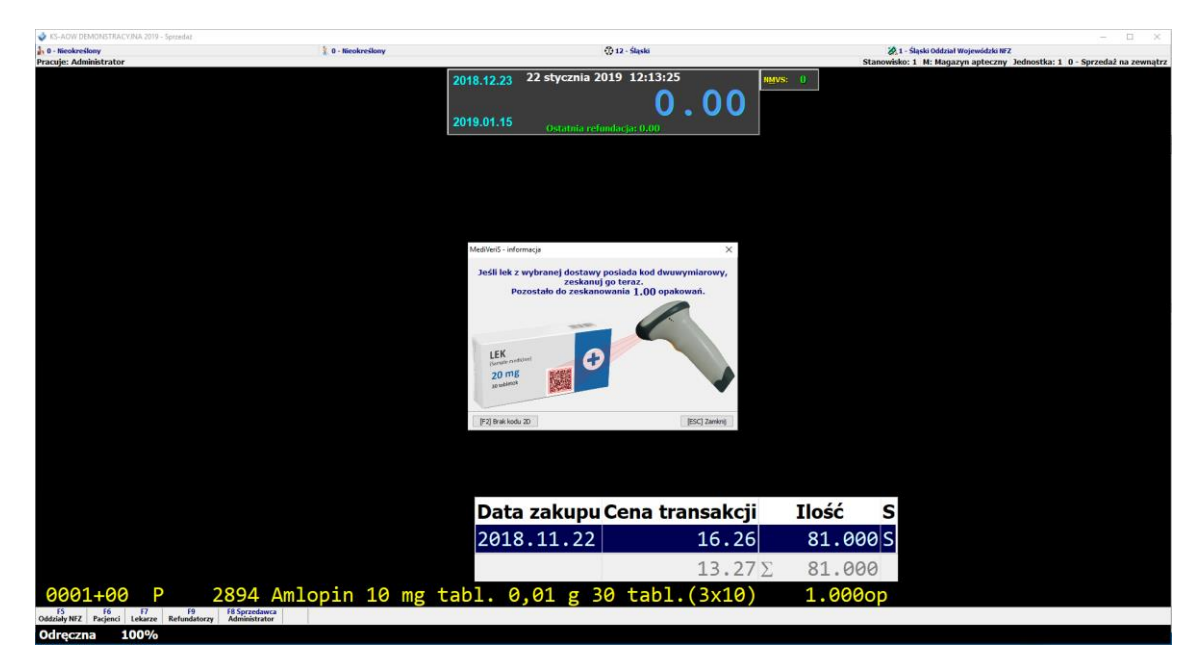

Rysunek 31 Zeskanowanie kodu dwuwymiarowego

Po zatwierdzeniu sprzedaży wybieramy ALT + F10.

| Tytuł: Obsługa programu "KS-MediVeris<br>zintegrowany z KS-AOW" | Wykonał: Joanna Stępniak-Pilśniak | Sprawdził: Michał Zbijowski | Zatwierdził: Michał Zbijowski | Strona 17 |
|-----------------------------------------------------------------|-----------------------------------|-----------------------------|-------------------------------|-----------|
|                                                                 |                                   |                             |                               |           |

|  |  |                                                                  | INSTRUKCJA PI         | ROGRAMU KS-M | EDIVERIS |          |            |       |    |  |
|--|--|------------------------------------------------------------------|-----------------------|--------------|----------|----------|------------|-------|----|--|
|  |  | INSTRUKCJA OBSŁUGI PROGRAMU "KS-MEDIVERIS ZINTEGROWANY Z KS-AOW" |                       |              |          |          |            |       |    |  |
|  |  | ISO                                                              | 9001:2008, 27001:2013 | Dokument:    | 2        | Wydanie: | 2019-01-22 | Waga: | 90 |  |

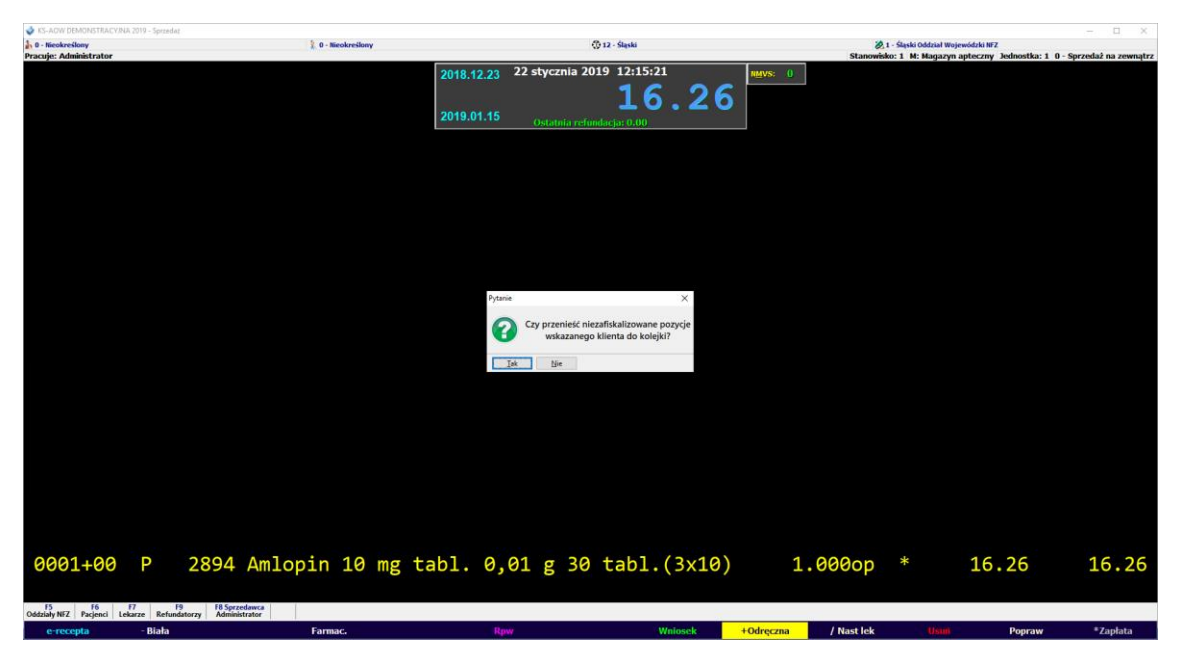

Rysunek 32 Przeniesienie zeskanowanego leku do kolejki w sprzedaży

Następnie zatwierdzamy komunikat i pobieramy zaliczkę, pacjent otrzymuje zeskanowane opakowanie leku. W sytuacji, gdy zeskanowane opakowanie leku nie zostanie wydane pacjentowi, nie wraca on na półkę do ponownej sprzedaży, lecz powinno zostać odłożone do wydania po powrocie pacjenta do apteki. Dalsze etapy sprzedaży z kolejki przebiegają bez zmian.

| 💣 KS-AOW DEMONSTRACYJNA 2019 - Sprzedaż                   |                      |                               |                    |                                       |                                         |                     |                   |                                  | – 🗆 X                |
|-----------------------------------------------------------|----------------------|-------------------------------|--------------------|---------------------------------------|-----------------------------------------|---------------------|-------------------|----------------------------------|----------------------|
| h 0 - Nieokreślony                                        | 💈 0 - Nieokreślony   |                               |                    | ① 12 - Śląski                         |                                         |                     | 🗶 1 - Śląski Od   | dział Wojewódzki NFZ             |                      |
| Pracuje: Administrator                                    |                      |                               | 22 1 1             | 2010 12 10 10                         |                                         |                     | Stanowsko: 1 M: M | agazyn apteczny Jednostka: 1 0 - | Sprzedaz na zewnątrz |
|                                                           |                      | 2018.12.23                    | 22 stycznia        | 2019 12:19:48                         |                                         | NMVS: 0             |                   |                                  |                      |
|                                                           |                      |                               |                    | ∩ (                                   | าก                                      |                     |                   |                                  |                      |
|                                                           |                      | 2040 04 45                    |                    | 0.0                                   |                                         |                     |                   |                                  |                      |
|                                                           |                      | 2019.01.15                    |                    |                                       |                                         |                     |                   |                                  |                      |
|                                                           |                      |                               |                    |                                       |                                         |                     |                   |                                  |                      |
|                                                           |                      |                               |                    |                                       |                                         |                     |                   |                                  |                      |
|                                                           |                      |                               |                    |                                       |                                         |                     |                   |                                  |                      |
|                                                           |                      |                               |                    |                                       |                                         |                     |                   |                                  |                      |
|                                                           |                      |                               |                    |                                       |                                         |                     |                   |                                  |                      |
|                                                           | 🗳 Wybór spr          | zedaży umieszczonej w kolejce |                    |                                       |                                         | ×                   |                   |                                  |                      |
|                                                           | Data                 | Godz. Pacjent                 | zapłaty            | Zaliczka Uwagi                        |                                         | realizacji SHS      |                   |                                  |                      |
|                                                           | 2019.01.22           | 12:18                         | 16.26              | 10.00 Lek z kodem 2D                  |                                         |                     |                   |                                  |                      |
|                                                           |                      |                               |                    |                                       |                                         |                     |                   |                                  |                      |
|                                                           |                      |                               |                    |                                       |                                         |                     |                   |                                  |                      |
|                                                           |                      |                               |                    |                                       |                                         |                     |                   |                                  |                      |
|                                                           |                      |                               |                    |                                       |                                         |                     |                   |                                  |                      |
|                                                           |                      |                               |                    |                                       |                                         |                     |                   |                                  |                      |
|                                                           | Zastos               | owany fitr: Wszystkie pozyc   | je                 |                                       |                                         |                     |                   |                                  |                      |
|                                                           | Umieści              | w kolejce: Administrator      |                    |                                       |                                         |                     |                   |                                  |                      |
|                                                           | Dostenna pula        | SMS: 0 Others testowe SMS/of  |                    |                                       |                                         |                     |                   |                                  |                      |
|                                                           | 1977 Smithail source | itur Namirka narianta v       | -                  |                                       |                                         | i                   |                   |                                  |                      |
|                                                           | e rj cesnoj vez      |                               |                    | · · · · · · · · · · · · · · · · · · · | 1.0000000000000000000000000000000000000 | and I management of |                   |                                  |                      |
|                                                           | [ENT] Sprzedaj       | [-] Usurnęte [P-3] Podględ    | [F5] Uwagi [F6] Ri | eceptura [Htt] Usun [Htt] Hiltr •     | <ul> <li>[C81+5] 58</li> </ul>          | 45 • [ESC] Wyjsoe   |                   |                                  |                      |
|                                                           | (F 10) Kor. zako     | 20                            |                    |                                       |                                         |                     |                   |                                  |                      |
|                                                           |                      |                               |                    |                                       |                                         |                     |                   |                                  |                      |
|                                                           |                      |                               |                    |                                       |                                         |                     |                   |                                  |                      |
|                                                           |                      |                               |                    |                                       |                                         |                     |                   |                                  |                      |
| 0001-998 P 0000 Zalic                                     | zka                  |                               |                    |                                       |                                         | 1.00                | 00zal *           | 10.00                            | 10.00                |
|                                                           |                      |                               |                    |                                       |                                         |                     |                   | Pazom:                           | 10 00                |
|                                                           |                      |                               |                    |                                       |                                         |                     |                   | Nazelli.                         | 10.00                |
|                                                           |                      |                               |                    |                                       |                                         |                     |                   |                                  |                      |
|                                                           |                      |                               |                    |                                       |                                         |                     |                   |                                  |                      |
|                                                           |                      |                               |                    |                                       |                                         |                     |                   |                                  |                      |
| Coddziały NFZ Pacjenci Lekarze Refundatorzy Administrator |                      |                               |                    |                                       |                                         |                     |                   |                                  |                      |
| e-recepta - Biała                                         | Farmac.              | Rpw                           |                    | Wniosek                               |                                         | Odręczna            |                   | Usuń Popraw                      |                      |
|                                                           |                      |                               |                    |                                       |                                         |                     |                   |                                  |                      |

Rysunek 33 Sprzedaż leku z kodem 2D z kolejki

| Tytuł: Obsługa programu "KS-MediVeris<br>zintegrowany z KS-AOW" | Wykonał: Joanna Stępniak-Pilśniak | Sprawdził: Michał Zbijowski | Zatwierdził: Michał Zbijowski | Strona 18 |
|-----------------------------------------------------------------|-----------------------------------|-----------------------------|-------------------------------|-----------|
|                                                                 |                                   |                             |                               |           |

| Ks 🖗 |     | INSTRUKCJA PROGRAMU KS-MEDIVERIS<br>INSTRUKCJA OBSŁUGI PROGRAMU "KS-MEDIVERIS ZINTEGROWANY Z KS-AOW" |           |   |          |            |       |    |  |  |
|------|-----|----------------------------------------------------------------------------------------------------|-----------|---|----------|------------|-------|----|--|--|
| =    | ISO | 9001:2008, 27001:2013                                                                                | Dokument: | 2 | Wydanie: | 2019-01-22 | Waga: | 90 |  |  |

• Sprzedaż leku recepturowego

Apteki realizujące sprzedaż leków recepturowych przy pierwszym otwarciu opakowania leku, który posiada na opakowaniu kod dwuwymiarowy powinny w module **APW23 KONTROLA - KONTROLA LEKÓW – LISTA OPERACJI W SYSTEMIE KOWAL/NMVS**, a w wyświetlonym oknie skorzystać z funkcji **[F10] WYCOFAJ KODY SKŁ. RECEPTURY**.

| 🔹 Operacje w systemie KOWAL / NMVS                                                                                                    | - | × |
|----------------------------------------------------------------------------------------------------|---|---|
| [[Ctrl+F1] Leki do wycofania w NMVS]       [Ctrl+F2] Leki sprzedane z negatywną weryfikacją       [Ctrl+F3] Leki sprzedane bez kodu 2D         Kod kreskowy       X         Wprowadź kod kreskowy       X         [ENT] OK       [ESC] Anuluj |   |   |
|                                                                                                    |   | > |
| [F2] Wycofaj z NMVS [F5] Weryfikuj kod [F10] Wycofaj kody ski.receptury [F12] Leki podl.serial. [Esc] Anuluj                                                                                                    |   |   |

Rysunek 34 Wycofanie kodów opakowań składników receptury

Na ekranie wyświetli się okno z możliwością wprowadzenia kodu kreskowego z opakowania podlegającego serializacji. Po jego sczytaniu program poinformuje, że kod składnika receptury został wycofany pozytywnie.

| Ctrl+F1] Leki do wycofania w NMVS [Ctrl+F2] Leki sprz | edane z negatywną weryfikacją [Ctrl+F3] Leki sprzedane bez kodu 2D                                                                                                    |  |  |
|-------------------------------------------------------|----------------------------------------------------------------------------------------------------|--|--|
|                                                       | Wycofanie kodu składnika receptury<br>Kod opakowania: PK014A46DD3D6A5474F<br>Data ważności: 2023-11-16<br>Seria: TESTFFDC1B2827<br>EAN: 41446168083115<br>wycofany pozytywnie<br>OK |  |  |

Rysunek 35 Pozytywne wycofanie kodu składnika receptury

| Tytuł: Obsługa programu "KS-MediVeris<br>zintegrowany z KS-AOW" | Wykonał: Joanna Stępniak-Pilśniak | Sprawdził: Michał Zbijowski | Zatwierdził: Michał Zbijowski | Strona 19 |
|-----------------------------------------------------------------|-----------------------------------|-----------------------------|-------------------------------|-----------|
|                                                                 |                                   |                             |                               |           |

| Ks | DSDZ. | INSTRUKCJA PROGRAMU KS-MEDIVERIS<br>INSTRUKCJA OBSŁUGI PROGRAMU "KS-MEDIVERIS ZINTEGROWANY Z KS-AOW" |                       |           |   |          |            |       |    | KS-MEDIVERIS |
|----|-------|----------------------------------------------------------------------------------------------------|-----------------------|-----------|---|----------|------------|-------|----|--------------|
|    |       | ISO                                                                                                  | 9001:2008, 27001:2013 | Dokument: | 2 | Wydanie: | 2019-01-22 | Waga: | 90 |              |

Moduł **APW23 KONTROLA** został rozbudowany o możliwość weryfikacji czy wszystkie produkty lecznicze objęte serializacją zrealizowane w aptece zostały wycofane z NMVS. Funkcja **OPERACJE W SYSTEMIE KOWAL/NMVS** dostępna jest z poziomu **KONTROLA LEKÓW – LISTA OPERACJI W SYSTEMIE KOWAL/NMVS**.

| % KS-AOW DEMONSTRACYJNA 2019 - Kontrola                           |                                                                                                    |          |  |  |  |  |  |
|-------------------------------------------------------------------|----------------------------------------------------------------------------------------------------|----------|--|--|--|--|--|
| 1     2     3       Obecność     Poprawność     Zdublowane numery | Leki z błędnym kodem EAN<br>Leki limitowane<br>Limity wzorcowe z bazy KS-BLOZ<br>Leki z błędnym limitem Ctrl+4<br>Leki bez odpowiednika w BLOZ'ie<br>Leki recepturowe<br>Test wpisywania zamienników (ABD) | i Koniec |  |  |  |  |  |
|                                                                   | Porównanie bazy leków z BLOZ'em<br>Lista najtańszych odpowiedników<br>Leki, które zniknęły z list refundacyjnych<br>Raport zmian kodów EAN<br>Lista operacji w systemie KOWAL / NVMS                       |          |  |  |  |  |  |

Rysunek 36 Kontrola leków - Lista operacji w systemie KOWAL/NMVS

Z poziomu okna **OPERACJE W SYSTEMIE KOWAL/NMVS** możemy wykonać takie same czynności, jak w tym samym oknie wywołanym w module APW11 Sprzedaż za pomocą skrótu **ALT+M.** 

| 🔳 Ор    | racje w systemie KOWAL / NMVS                                                                                                |               |                 |                       |                | – 🗆 X                        |  |  |
|---------|----------------------------------------------------------------------------------------------------|---------------|-----------------|-----------------------|----------------|------------------------------|--|--|
| [Ctrl+F | [Ctrl+F1] Leki do wycofania w NMVS 🛛 [Ctrl+F2] Leki sprzedane z negatywną weryfikacją 🗍 (Ctrl+F3] Leki sprzedane bez kodu 2D |               |                 |                       |                |                              |  |  |
| Lp      | Nazwa                                                                                                    | Data sprz.    | Godz.sprz.      | Kod EAN               | Seria          | Status ^                     |  |  |
| 1       | Augmentin pr. do zaw. 0,457/5ml - 140ml                                                                                      | 2019-01-10    | 14:43:17        | 41446168083115        | testffdc1b2827 | Nieznany identyfikator serii |  |  |
| 2       | Augmentin pr. do zaw. 0,457/5ml - 140ml                                                                                      | 2019-01-10    | 14:40:51        | 41446168083115        | testffdc1b2827 | Nieznany identyfikator serii |  |  |
| 3       | Augmentin pr. do zaw. 0,457/5ml - 140ml                                                                                      | 2019-01-10    | 14:19:46        | 41446168083115        | TESTFFDC1B2827 | Opakowanie leku oznaczon     |  |  |
| 4       | Augmentin pr. do zaw. 0,457/5ml - 140ml                                                                                      | 2019-01-10    | 14:15:42        | 41446168083115        | TESTFFDC1B2827 | Opakowanie leku oznaczon     |  |  |
|         |                                                                                                    |               |                 |                       |                |                              |  |  |
|         |                                                                                                    |               |                 |                       |                |                              |  |  |
|         |                                                                                                    |               |                 |                       |                |                              |  |  |
|         |                                                                                                    |               |                 |                       |                |                              |  |  |
|         |                                                                                                    |               |                 |                       |                |                              |  |  |
|         |                                                                                                    |               |                 |                       |                |                              |  |  |
|         |                                                                                                    |               |                 |                       |                |                              |  |  |
|         |                                                                                                    |               |                 |                       |                |                              |  |  |
|         |                                                                                                    |               |                 |                       |                |                              |  |  |
|         |                                                                                                    |               |                 |                       |                | ×                            |  |  |
| <       |                                                                                                    |               |                 |                       |                | >                            |  |  |
|         |                                                                                                    |               |                 |                       |                |                              |  |  |
| [F2] W  | ycofaj z NMVS [F5] Weryfikuj kod [F10] Wycofaj kody                                                                          | skł.receptury | [F12] Leki podl | .serial. [Esc] Anuluj |                |                              |  |  |

Rysunek 37 Operacje w systemie KOWAL/NMVS

| Tytuł: Obsługa programu "KS-MediVeris<br>zintegrowany z KS-AOW" | Wykonał: Joanna Stępniak-Pilśniak | Sprawdził: Michał Zbijowski | Zatwierdził: Michał Zbijowski | Strona 20 |
|-----------------------------------------------------------------|-----------------------------------|-----------------------------|-------------------------------|-----------|
|                                                                 |                                   |                             |                               |           |